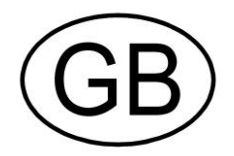

# Softmaster<sup>®</sup> MMP 2

# Microprocessor controller for softening plants

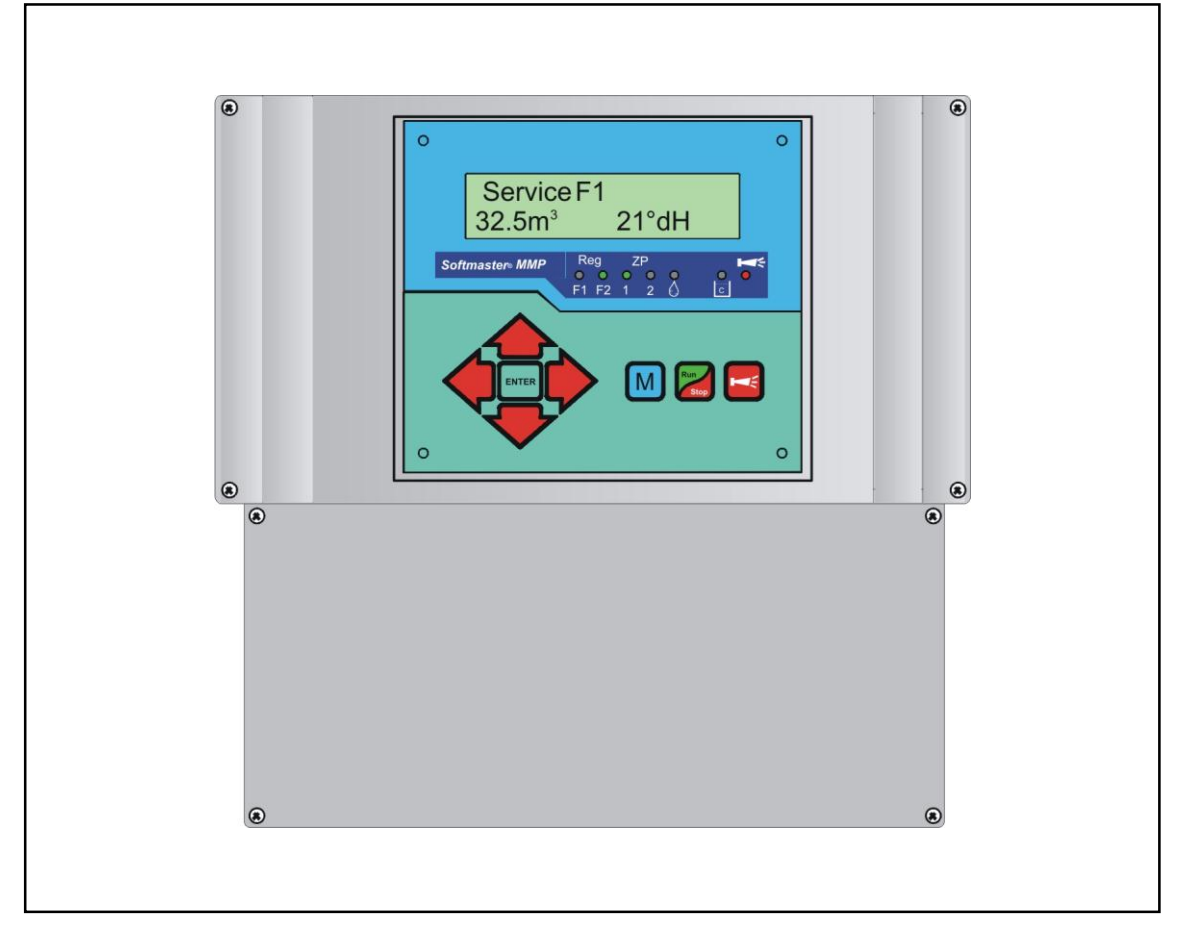

**Operating instructions** 

# Table of contents

| General notes                                   | 3        |
|-------------------------------------------------|----------|
| Introduction                                    | 3        |
| Handling notes                                  | 3        |
| Safety instructions                             | 3        |
| Installation and commissioning                  | 3        |
| General description                             | 4        |
| Views of unit                                   | 4        |
| Description of display and operating features   | 4        |
| Display functions                               | 5        |
| Display - top line                              | 5        |
| Display - bottom line                           | 5        |
| LED displays                                    | 6        |
| Operating displays                              | 6        |
| Error messages                                  | 7        |
| Terminal block identification                   | .10      |
| Functions                                       | 10       |
| Description of relay outputs                    | 12       |
| Filter1 / Filter2                               | 12       |
| BV1 / BV2                                       | 12       |
| PR1 / PR2                                       | 12       |
| Supplementary program 1                         | 12       |
| Supplementary program 2                         | 12       |
| AL Fault message output ("Alarm")               | 13       |
| Description of signal inputs                    | 14       |
| SVC1 and SVC2                                   | 14       |
| ALC1 and ALC2                                   | 14       |
| START                                           | 14       |
| STOP                                            | 15       |
| PROGIT and PROG2 programmable function inpu     | 15<br>15 |
| IN 0/4-20mA total water hardness measuring sign | al       |
| (Testomat 2000 <sup>®</sup> /ECO)               | 16       |
| RS232 Serial interface                          | 16       |
| Programming                                     | .17      |
| Start menu                                      | 17       |
|                                                 | 17       |
| Input                                           | 17       |
| End menu                                        | 17       |
| Information menu                                | 17       |
| Programming                                     | 17       |
| Enter password                                  | 17       |
| Change password                                 | 17       |
| Functioning and programming description         | .18      |
| Switching on and voltage loss                   | 18       |
| Operating modes (type of plant)                 | 18       |
| Electric control of regeneration valves         | 19       |
| Hardness unit                                   | 19       |

| Exchange capacity                                           | 19      |
|-------------------------------------------------------------|---------|
| Regeneration                                                | 20      |
| Regeneration delay                                          | 21      |
| Premature regeneration triggering                           | 21      |
| Regeneration interval                                       | 21      |
| Regeneration before service                                 | 22      |
| Minimum regeneration pause                                  | 22      |
| Regeneration stages                                         | 22      |
| Supplementary program 1                                     | 22      |
| Supplementary program 2                                     | 20      |
| Supplementary program z                                     | 23      |
|                                                             | 24      |
| Dosing                                                      | 24      |
| Monitoring of hardness measuring instruments (ALC inputs)   | ;<br>24 |
| Function START input                                        | 25      |
| Function STOP input                                         | 25      |
| Function PROG1 input                                        | 25      |
| Function PROG2 input                                        | 25      |
| Function IN 0/4-20mA input                                  | 26      |
| Interface                                                   | 26      |
| Release                                                     | 26      |
| "SERVICE" menu                                              | 20      |
| Regeneration of the filter in reserve                       | 27      |
| Regeneration without water meter reset                      | 27      |
| Filter change without regeneration start                    | 27      |
| Hardness raw water                                          | 27      |
| Filter capacity                                             | 27      |
| Regeneration Information                                    | 27      |
| Water meter                                                 | 28      |
| Quick motion                                                | 28      |
| Operating time                                              | 28      |
| Time / Date                                                 | 28      |
| Error history                                               | 29      |
| Diagnosis (Test in/out)                                     | 29      |
| Software status                                             | 29      |
| Menu structure                                              | 30      |
| Technical appendix                                          | 31      |
| Connection example                                          | 31      |
| Connection example 24 Volt                                  | 32      |
| Connection example 230/24 Volt                              | 33      |
| Example for double-filter softening plant with serial       | 24      |
| Example for double filter softening plant with all the      | 54      |
| Example for double-lifter softening plant with pilot values | 35      |
| Conformity Declaration                                      | 36      |
| Technical data                                              | 37      |
|                                                             |         |

# General notes

## Introduction

These operating instructions describe the installation, operation and programming of the Softmaster MMP 2 controller. We recommend that, while familiarising yourself with the operation of the instrument aided by these operating instructions, you have immediate access to the operable controller in order to perform the described functions and combinations. As certain functions are interrelated, it is advisable to follow the instructions in the given order. Should problems or questions arise while operating the controller which are not described in these operating instructions and/or cannot be solved, our customer service is always at your disposal.

Try to identify the problem as accurately as possible and record the actions and conditions under which it occurred. This will enable us to offer you swift effective assistance.

#### Handling notes

Quick, repeated switching on/off of the controller should be avoided. Wait at least 5 seconds before switching 'on' or 'off' at the main switch.

Only operate the controller in compliance with the ambient conditions (e.g. temperature, moisture) stated in the Technical Data. Always protect the controller against moisture. It should never come into contact with condensation or splash water.

The warranty shall not apply if the controller is tampered with, altered, modified or repaired contrary to the instructions described in this manual.

Before dismantling a defect controller, always write down the description of the error (failure effect). The repair of a defective controller (irrespective of the warranty period) is only possible when the controller is dismantled and returned to us with a description of the error.

The maximum electrical load capacity of the relay outputs and the total power rating of the plant should never be exceeded.

The controller should only be used for its specified intended purpose.

#### **Safety instructions**

Always adhere to the following safety instructions:

The controller must be installed and operated in compliance with relevant standards (e.g. DIN, VDE, UVV) or in accordance with regulations laid down by the respective country.

Some functions (e.g. manual filter change) allow direct manipulation of the plant (valves, pumps, etc.) without locking or monitoring. These functions should only to be used by fully qualified personnel.

If you observe malfunctioning of the controller, switch it off immediately and inform the service personnel. Do not attempt to repair the controller yourself (loss of warranty rights); instead always contact authorised service personnel. This is the only way to ensure reliable and safe operation of the plant.

After a protective circuit (fuse, motor protection switch) has been triggered, attempt to eliminate the cause of malfunctioning (e.g. clean the pump) before reactivating the protective circuit. Frequent triggering is always due to an error which, in certain circumstances, may also cause damage to the controller.

Non-adherence to these instructions can damage the controller as well as the plant and may result in a loss of warranty rights.

## Installation and commissioning

#### Installation and commissioning should only be carried out by authorised technicians!

The connecting cables to the sensors should be kept as short as possible and **clear** of power cables. Close proximity to strong electromagnetic radiators can lead to deviations of the display; in this case, separate interference suppression measures should be carried out.

After installation, program the instrument with the plant-specific features and data (e.g. switch functions, conductivity limit values, etc.). The data is permanently stored (also during power failure).

# General description

## Views of unit

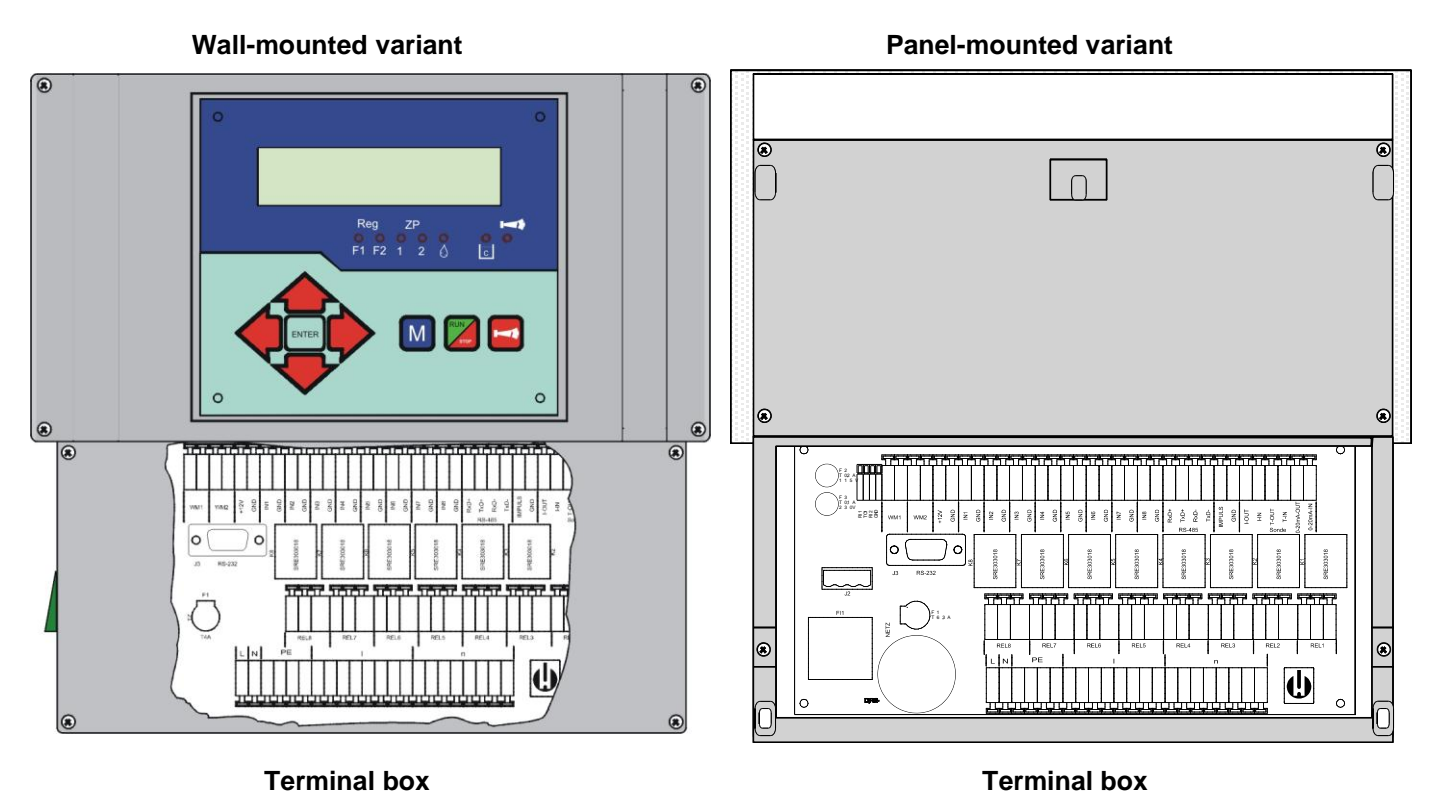

#### Drilling scheme for wall-mounted variant

#### Panel cut-out for panel-mounted variant

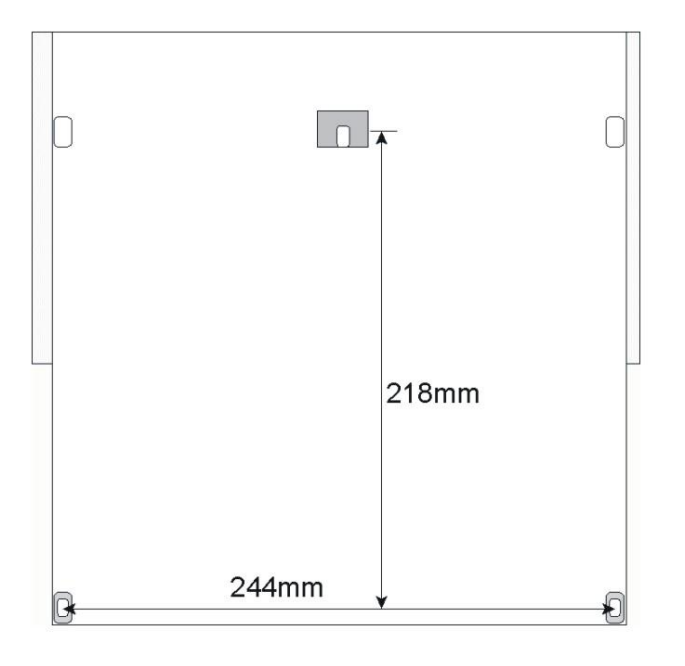

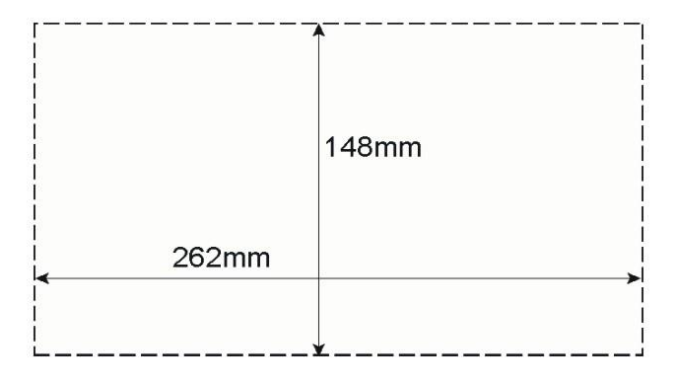

## Description of display and operating features

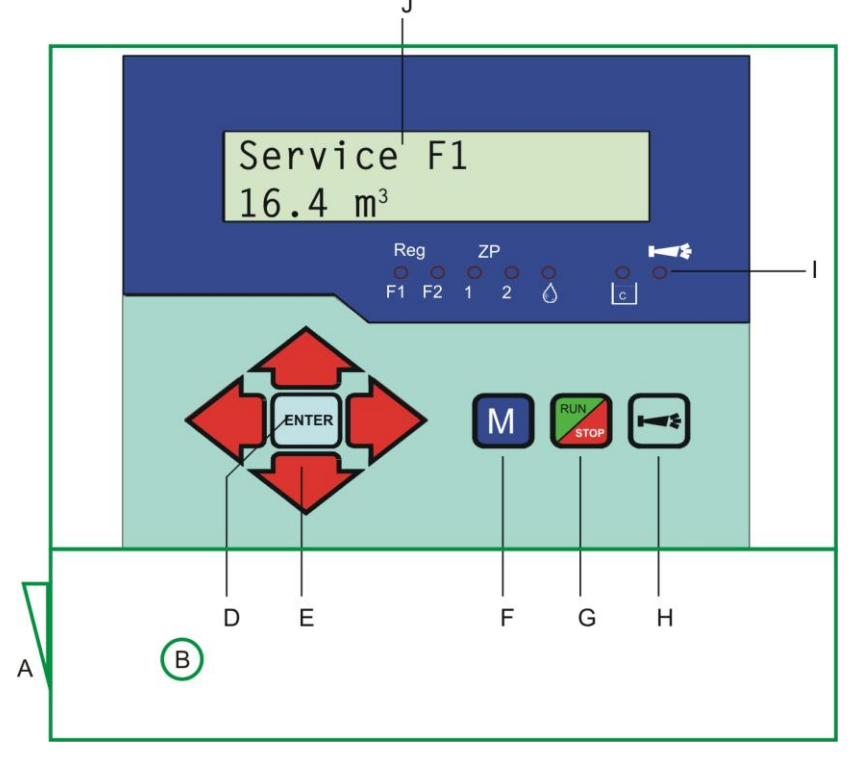

#### A On/Off switch

Only the wall-mounted variant is equipped with a lateral On/Off switch. Use this switch to switch the unit on or off.

#### B Safety fuse, max. T6,3A

The safety fuse protects the outputs against overload or a short circuit. (Inside of the unit)

#### D "ENTER" kev

Confirm inputs and trigger functions with the ENTER key.

#### E Arrow keys

Use these keys to operate the menu drive in the display and to enter values and programming data.

#### F "M" key

Call the menu and return from submenu levels.

## **Display functions**

#### G "Run/Stop" key ("Regeneration start/stop")

After pressing the key for 5 seconds, manual triggering of regeneration takes place (the filter in operation is regenerated) or a running regeneration is interrupted (depending on the type of plant, the filter goes into operation / ready position or reserve). If a regeneration stop is pending, regeneration is already started after pressing the key for a short period.

#### H "Alarm" kev (fault OFF)

Deletes the alarm signal at output 'AL' (Alarm); a fault display can only be deleted if the fault has been eliminated.

#### I LED functions

LED symbols always signal the status of the plant, independent of the level (menu) being worked on.

#### J LC display

Two lines, each line with 16 characters, backlit.

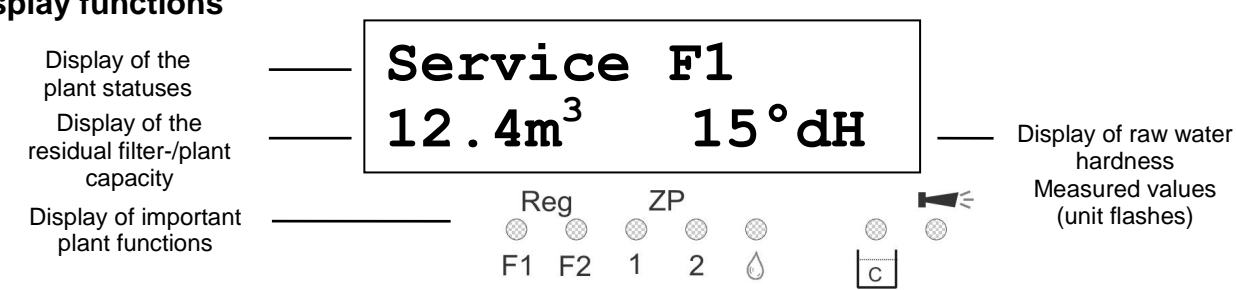

## **Display - top line**

The top line shows operating displays and error messages (described below).

#### **Display - bottom line**

The available (residual) capacity of the plant or filter and the raw water hardness are displayed in the bottom line. Measured with Testomat 2000/ECO/DUO = flashing hardness unit. Entered manually = permanent display.

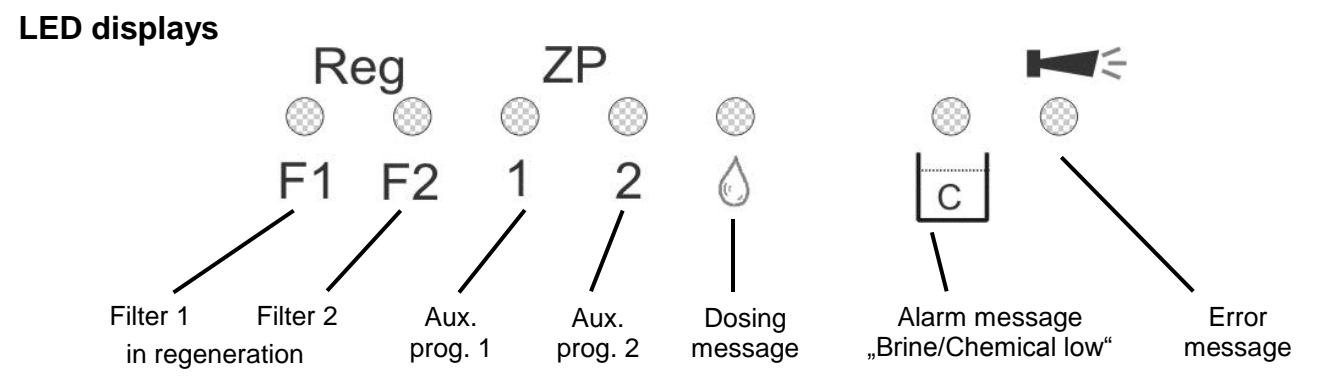

The LEDs display operating statuses, plant functions and pending error messages:

#### Reg. F1 and Reg. F2 (green)

LED lights up: Filter 1 or filter 2 in regeneration.

LED flashes: A regeneration of the respective filter is triggered today at the set time (also see regeneration delay).

#### RP1 and RP2 (green)

LED lights up: Supplementary program 1 or 2 active, relay PR1 or PR2 switched. LED flashes (**only RP2**): Relay RP2 not switched, "OFF" phase of supplementary program 2 active.

#### Dosing message (green)

LED lights up as long as the impulse output has been activated.

#### Warning message "Chemical low" (yellow)

LED lights up: The brine deficiency contact is active (also see PROG1 input).

#### Error message "Alarm" (red)

LED lights up: Alarm relay activated, error message not confirmed yet and error still occurring. LED flashes: Alarm relay not active any more, error message has been confirmed but the error is still occurring. As long as an error is still occurring, it is shown alternately with the operating display.

## **Operating displays**

#### Each status change is stored in the status registration (e.g. manual regeneration, filter change).

| Service F1<br>12.3m <sup>3</sup> 21.4°dH | Filter 1 in operation with 12.3m <sup>3</sup> of residual capacity (still available soft water quantity) and 21.4°dH of current total water hardness. Display occurs with single-filter and double-filter plants. |
|------------------------------------------|----------------------------------------------------------------------------------------------------|
| or:                                      |                                                                                                    |
| Operation F2                             | Filter 2 in operation                                                                                                    |
| Operation F1 + F2                        | Filter 1 and filter 2 in operation (parallel or serial mode, filter 1 is first)                                                                                                    |
| Operation F2 + F1                        | Filter 2 and filter 1 in operation (only serial mode, filter 2 is first)                                                                                                    |
|                                          |                                                                                                    |
| 1 -0 40                                  |                                                                                                    |

Reg F1, R2: 43m 12.3m<sup>3</sup> 21.4°dH

Example: Filter 1 in regeneration: with regeneration stage R2 and remaining stage time of 43 minutes. LED Reg. F1 lights up.

or:

Reg F2, R1: 7m Example: Filter 2 in regeneration: with stage R1 and remaining stage time of 7 minutes.

| PR1 on: |     | 10m     |  |
|---------|-----|---------|--|
| 12.     | 3m³ | 21.4°dH |  |

Supplementary program PR1 active prior to regeneration, remaining time of 10 minutes. LEDs Reg. F1 and ZP 1 light up.

Req. STOP 12.3m<sup>3</sup> 21.4°dH

Regeneration stopped via STOP input or regeneration start delayed. Continue regeneration by pressing the "Run/Stop" key.

#### Error messages

In addition to the displayed error messages, the red LED "Alarm" lights up or flashes. Alternate display of all error messages and operating displays. Each occurred error is stored in the error registration.

#### Error message "Power failure"

Power failure set clock !

Message after each switching on: "Power failure". Check the time and, if necessary, set the time if "set clock !" is displayed. After this, the unit is without a real-time clock (plug-in card RTC/RS232).

After switching on or after voltage recovery, the controller starts with the last active status. A running regeneration continues.

Check the plant for possible negative results due to power failure (e.g. exhaustion caused by washing for too long in the regeneration stage "Wash out").

All stored values remain stored even during a power failure.

Confirm the fault display with the "Horn" key.

#### Error message "Plant override"

Plant override

Regeneration triggering via contact at the start input or via to high consumption while a filter is still being regenerated.

In multi-filter plants it can occur that a filter is in regeneration and a second filter is also waiting to be regenerated. This status can occur if the soft water consumption is very high, e.g. when filling a swimming pool. If this scenario occurs, the plant will only provide raw water to the consumers. If only soft water should be provided, the soft water supply to the consumers has to be closed.

Wait until the current filter regeneration has finished and then open the soft water supply to the consumers. The controller will always automatically complete regeneration of this filter.

Find and eliminate the fault and confirm the fault display via the "Horn" key.

If regeneration is really necessary again (triggered via consumption measurement), regeneration will occur at the end of the current regeneration.

If you have programmed a minimum regeneration interval, regeneration will be started after this period has expired. With triggering via a contact at the START input, you have to start regeneration manually via the "Run/Stop" key.

#### Error message "Minimum regeneration interval not achieved"

Min. reg. Pause

Regeneration triggering via contact at the start input or if consumption is too high during the programmed time after a completed filter regeneration.

Confirm the fault display with the "Horn" key.

Regeneration requested via the water consumption is executed after the programmed period. Regeneration triggering via the START contact is ignored. Check the plant and trigger a required regeneration manually. The error message is subsequently deleted.

#### Error message "Maximum number of regenerations achieved"

```
Max. regenerat.
```

The entered maximum number of possible regenerations has been achieved. The current status of the regeneration meter is shown in the SERVICE menu under "Reg. meter".

In addition to the error message, the yellow warning light "**Chemical/brine low**" lights up. Confirm the fault display with the "Horn" key. The message is displayed until the regeneration meter is deleted. Delete the regeneration meter in the SERVICE menu under "Reg. meter".

#### Error message "Incorrect hardness measurement"

```
Err.hardn.meas.
```

The connected water hardness measuring instrument (e.g. Testomat 2000) gives an incorrect current signal 4-20mA.

Confirm the fault display with the "Horn" key.

Check the settings of the current input. Programming has to correspond to the set signal level of the measuring instrument. Check the signal levels in the SERVICE menu under "Diagnosis".

#### Error message "Error total water hardness measuring instrument"

```
Error T2000 1
```

The connected water hardness measuring instrument (e.g. Testomat 2000) for the total water hardness gives an alarm. The alarm signal occurs at contact input ALC1.

Confirm the fault display with the "Horn" key. Check the connected unit. The error display is deleted after the alarm signal has ceased.

#### Error message "Error soft water hardness measuring instrument"

Error T2000 2

The connected water hardness measuring instrument (e.g. Testomat 2000) for soft water monitoring gives an alarm. The alarm signal occurs at contact input ALC2.

Confirm the fault display with the "Horn" key.

Check the connected unit. The error message is deleted after the alarm signal has ceased.

Regeneration triggering via START contact is suppressed as, in the case of quality-controlled plants, the START signal is usually triggered by the instrument for soft water monitoring if the hardness is exceeded.

#### Error message "Error operating position filter 1"

```
Error Filter 1
```

The central control valve or pilot distributor of filter 1 does not give a signal in the operating position or is not running synchronously. The signal does not occur at contact input SCV1.

Confirm the fault display with the "Horn" key.

Check the connected central control valve or pilot distributor of filter 1. The error display is deleted after the fault has been eliminated.

#### Error message "Error operating position Filter 2"

The central control valve or pilot distributor of filter 2 does not give a signal in the operating position or is not running synchronously. The signal does not occur at contact input SCV2.

Confirm the fault display with the "Horn" key.

Check the connected central control valve or pilot distributor of filter 2. The error display is deleted after the fault has been eliminated.

#### Error message "Chemicals low"

Chemicals low

The brine or chemical tank is empty. The EMPTY signal occurs at contact input Prog1 and the input is programmed as "Chemicals low" contact.

In addition to the error message, the yellow warning light "Chemical/brine low" lights up.

Confirm the fault display with the "Horn" key.

Check the brine tank and desalination value or the automatic refilling of the measuring vessel. The error display is deleted after the fault has been eliminated.

#### Error message "Chemicals overflow"

Chem. overflow

The brine or chemical tank is overflowing. The overflow signal occurs at contact input Prog2 and the input is programmed as "Chem. overflow" contact.

Confirm the fault display with the "Horn" key.

Check the brine tank and desalination value or the automatic refilling of the measuring vessel. The error display is deleted after the fault has been eliminated.

#### Error message "Regeneration stopped"

Reg. STOP/Hold

If the program has been stopped via an external switch (STOP input) prior to or during regeneration and if you have programmed the alarm message for the STOP input, the display "Reg. STOP/Hold" will appear as an error message.

Confirm the fault display with the "Horn" key. The display ceases as soon as the switch reopens and the program cycle is continued.

## Terminal block identification **Functions** (IN = input, OUT = output)

| No.         Jerminal         Type         Function         Note           PE         IN         At Mains Protoctive earth         Mains, I Love         Mains, I Love           I         I         I         Mains, I Love         Mains, I Love         Mains, I Love           1         I         I         International control of the Restrict switched         Mains, I Love         Mains, I Love           3         Filter 1.         OUT         Filter 1.         Commaly open         Volt-free relay output           4         BV1         OUT         Filter 1.         Inc normally open         Volt-free relay output           6         BV1         OUT         Filter 2.         - common         Wolt-free relay output           7         Filter 2.         OUT         Filter 2.         - common         Max. Isod 240 V AC, 4 A           10         BV2         OUT         Service valve III (Filter 2.         - commoly obeed         Max. Isod 240 V AC, 4 A           11         BV2         OUT         Supplementary program 1, or - normally open         Volt-free relay output         max. Isod 240 V AC, 4 A           12         BV2         OUT         Supplementary program 1, or - normally open         Volt-free relay output         max. Isod 240 V AC, 4 A                                                                                                    |     | Tama ta at  |                                            |                                                        | Nete                                       |  |
|----------------------------------------------------------------------------------------------------|-----|-------------|--------------------------------------------|--------------------------------------------------------|--------------------------------------------|--|
| PE         IN         4x Mans-4-rotective earth         Mains-input           L         IN         Mains, L = Live         230 - 240 V AC           1         DUT         Bix Neutral workhed         Mains-violage, max. 4 A           1         I         DUT         Bix Neutral workhed         Mains violage, max. 4 A           1         I         Filtert 1.         Out         Filtert 1.         Commaly open           3         Filtert 1.         Commaly open         Wolf-free relay output         max. load 240 V AC. 4 A           4         BV1         Out         Service valve litter 1, no - normaly open         Volf-free relay output           6         BV1         Out         Service valve litter 1, no - normaly open         Volf-free relay output           11         BV2         Out         Service valve litter 2, no - normaly cosed         Volf-free relay output           12         Service valve litter 2, no - normaly cosed         Volf-free relay output         max. load 240 V AC. 4 A           13         Sync.         Out         Service valve litter 2, no - normaly cosed         Volf-free relay output           14         Sync.         Supplementary program 1, no - normaly cosed         Volf-free relay output           14         Sync.         Supplementary program 1, no                                                                                                    | NO. | Terminal    | туре                                       | Function                                               | Note                                       |  |
| N         N         Mains, N         Neutral water, Leve         Mains, Leve         230 - 240 VAC           1         OUT         Bit Live switched         Mains, Leve         230 - 240 VAC           1         OUT         Bit Live switched         Mains, Leve         Volt-free relay output           3         Filter 1, 0 - normally open         Volt-free relay output         max. load 240 VAC, 4 A           4         BV1         OUT         Bervice switch filter 1, no - normally open         Volt-free relay output           6         BV1         OUT         Filter 2, - normally open         Volt-free relay output           7         Filter 2, - normally open         Volt-free relay output         max. load 240 VAC, 4 A           10         BV2         OUT         Filter 2, - normally open         Volt-free relay output           12         BV2         OUT         Survice 3- normally open         Volt-free relay output           13         Synce 6- common         Survice 3- normally open         Volt-free relay output           14         Synce 0         Supplementary program 1, no -normally open         Volt-free relay output           14         Synce 0         Supplementary program 2, c- commal open         Volt-free relay output           15         Volt free relay output                                                                                                    |     | PE          | IN                                         | 4x Mains-Protective earth                              |                                            |  |
| L         Mars, L= Live         280 - 240 V AC           I         I         Bit Neutral switched         Mains voltage, max. 4 A           I         Filter 1         OUT         Bit Us switched         Mains voltage, max. 4 A           I         Filter 1         OUT         Filter 1, - commaly open         Volt-free relay output           I         Service valve filter 1, - commaly open         Volt-free relay output         max. load 240 V AC, 4 A           I         Service valve filter 1, - commaly open         Volt-free relay output         max. load 240 V AC, 4 A           I         BV2         OUT         Filter 2, - commaly open         Volt-free relay output         max. load 240 V AC, 4 A           II         BV2         OUT         Service valve filter 2, c - common         max. load 240 V AC, 4 A           III         BV2         OUT         Synce, c-common         Volt-free relay output           III         BV2         OUT         Synce, c-common         Volt-free relay output           III         BV2         OUT         Synce, c-common         Volt-free relay output           III         BV2         OUT         Synce, c-common         Volt-free relay output           III         PR1         OUT         Supplementary program, 1, c-commaly open                                                                                                    |     | N           | IN                                         | Mains, N = Neutral                                     | Mains-input                                |  |
| n         OUT         Bx Neutral switched<br>Bx Lue switched         Mains voltage, max. 4 A           1         Filter1         OUT         Bx Neutral switched<br>Bx Use switched         Mains voltage, max. 4 A           1         Filter1         OUT         Bx Neutral switched<br>Bx Neutral voltage         Volt-free relay output<br>max. Load 240 V AC, 4 A           3         BV1         OUT         Sarvice value filter 1, 0 - commaly closed         Mains voltage, max. 4 A           4         BV1         OUT         Sarvice value filter 1, 0 - commaly closed         max. Load 240 V AC, 4 A           7         Filter2, - common         Volt-free relay output<br>max. Load 240 V AC, 4 A         Sarvice value filter 2, no - normally open<br>Sarvice value filter 2, no - normally open<br>max. Load 240 V AC, 4 A           10         BV2         OUT         Sarvice value filter 2, no - normally open<br>Sarvice value filter 2, no - normally open<br>Max. Load 240 V AC, 4 A         Sarvice value filter 2, no - normally open<br>Max. Load 240 V AC, 4 A           13         Sync B- normally closed         Sync B- normally closed         Volt-free relay output<br>max. Load 240 V AC, 4 A           14         Sync B- normally closed         Supplementary program 1, no - normally closed         Volt-free relay output<br>max. Load 240 V AC, 4 A           15         PR2         OUT         Supplementary program 2, c- common<br>Supplementary program 2, c- comman<br>Supplementary program 2, c- comman<br>Supplementa                                                                                                    |     | L           |                                            | Mains, L = Live                                        | 230 - 240 V AC                             |  |
| 1         0         0         Re Live switched         Mains totage, thirth           2         Filter1         OUT         Filter1, o - common<br>Filter1, o - common<br>Service valve filter1, o - common<br>Service valve filter1, no - normally open<br>Service valve filter1, no - normally open<br>Mains total 240 V AC, 4 A           4         0         Service valve filter1, no - normally open<br>Service valve filter 1, no - normally open<br>Mains total 240 V AC, 4 A           7         Filter2         OUT         Filter2, o - common<br>Service valve filter 2, no - normally open<br>Mains total 240 V AC, 4 A           10         BV2         OUT         Filter2, o - common<br>Service valve filter 2, no - normally open<br>Mains total 240 V AC, 4 A           13         BV2         OUT         Service valve filter 1, no - normally open<br>Mains total 240 V AC, 4 A           14         Synce         OUT         Synce, normally open<br>Mains total 240 V AC, 4 A           15         Synce         Synce, Filter 1, no - normally open<br>Mains total 240 V AC, 4 A           16         Synce filter mainsy program 1, no - normally open<br>Mains total 240 V AC, 4 A           17         PR1         OUT         Synplementary program 2, o - common<br>Supplementary program 2, o - common<br>Supplementary program 2, o - common<br>Supplementary program 2, o - common Mains, total 240 V AC, 4 A           18         Fault message output, no - commally open<br>Mains total 240 V AC, 4 A         Mains total 240 V AC, 4 A           21 <td></td> <td>n</td> <td>ОПТ</td> <td>8x Neutral switched</td> <td>Mains voltage max 4 A</td>                                                                                                    |     | n           | ОПТ                                        | 8x Neutral switched                                    | Mains voltage max 4 A                      |  |
| 1         Out         Filter 1, e - common<br>Filter 1, e - common<br>Filter 1, e - common<br>Service valve filter 1, no - normally open<br>wax. load 240 V AC, 4 A           4         BV1         Out<br>Service valve filter 1, no - normally open<br>Service valve filter 1, no - normally open<br>max. load 240 V AC, 4 A           7         Filter 2         Out<br>Filter 2, - rormally open<br>Service valve filter 1, no - normally open<br>Mittage 6 - normally open<br>Service valve filter 2, no - normally open<br>Service valve filter 2, no - normally open<br>Service valve filter 2, no - normally open<br>Service valve filter 2, no - normally open<br>Service valve filter 2, no - normally open<br>Service valve filter 2, no - normally open<br>Service valve filter 2, no - normally open<br>Service valve filter 2, no - normally open<br>Service valve filter 2, no - normally open<br>Sync, FR - normally open<br>Sync, FR - normally open<br>Synchorenonuclead for |     | I           | 001                                        | 8x Live switched                                       | Maino Voltago, max. 477                    |  |
| 2         Filter1         OUT         Filter1, c - common<br>Filter1, c - normally obset         max. Icad 240 V AC, 4 A           4         BV1         OUT         Service valve filter 1, no - normally open<br>Service valve filter 1, no - normally open<br>Service valve filter 1, no - normally open<br>Service valve filter 2, - normally open<br>Filter2, - normally open         Voli-free relay output<br>max. Icad 240 V AC, 4 A           7         Filter2, - normally open<br>Filter2, - normally open         Voli-free relay output<br>max. Icad 240 V AC, 4 A           10         BV2         OUT         Service valve filter 2, no - normally open<br>Service valve filter 2, no - normally open<br>Service valve filter 2, no - normally open<br>Sync, E - common<br>Sync, E - normally open<br>Sync, c - common<br>Sync, C - normally open<br>Supplementary program 1, no - normally open<br>Supplementary program 2, no - normally open<br>Supplementary program 2, no - normally open<br>Supplementary program 2, c - common<br>Supplementary program 2, c - common<br>Supp                                                                                                    | 1   |             |                                            | Filter1, 7 - normally open                             | Volt-free relay output                     |  |
| 3         Filter1, 6 - normally closed         Name and a log output           5         BV1         OUT         Service valve filter 1, 0 - normally open         Volt-free relay output           6         BV1         OUT         Service valve filter 1, 0 - normally open         Volt-free relay output           7         Filter2         OUT         Filter2, 7 - normally open         Volt-free relay output           9         Filter2, 0 - normally closed         Volt-free relay output         max. load 240 V AC, 4 A           11         BV2         OUT         Service valve filter 2, 0 - normally open         Volt-free relay output           12         Service valve filter 2, 0 - normally open         Volt-free relay output         max. load 240 V AC, 4 A           13         Sync. OUT         Sprice remains program 1, no -normally open         Volt-free relay output         max. load 240 V AC, 4 A           14         Sync. PR - normaly robed         Volt-free relay output         max. load 240 V AC, 4 A           15         Sprice remains program 1, no -normally open         Volt-free relay output         max. load 240 V AC, 4 A           16         PR2         OUT         Supplementary program 2, no -normally closed         Volt-free relay output           21         PR2         OUT         Supplementary program 1, no -normally closed                                                                                                    | 2   | Filter1     | OUT                                        | Filter1, c - common                                    | max load 240 V AC 4 A                      |  |
| 4<br>5<br>6         BV1         OUT         Service valve filter 1, no - normally open<br>Service valve filter 1, no - normally closed         Volt-free relay output<br>max. load 240 V AC, 4 A           7<br>7<br>8         Filter 2         OUT         Filter 2, normally open<br>Filter 2, no - normally open<br>Filter 2, no - normally open<br>Service valve filter 2, no - normally open<br>Service valve filter 2, no - normally open<br>Service valve filter 2, no - normally open<br>Service valve filter 2, no - normally open<br>Service valve filter 2, no - normally open<br>Service valve filter 2, no - normally open<br>Sync, no - common<br>Sync, no - normally open<br>Sync, no - common<br>Sync, no - normally open<br>Sync, no - common<br>Sync, no - normally open<br>Supplementary program 1, no -normally open<br>Supplementary program 1, no -normally open<br>Supplementary program 1, no -normally open<br>Supplementary program 1, no -normally open<br>Supplementary program 1, no -normally open<br>Supplementary program 2, o -normally open<br>Supplementary program 2, o -normally open<br>Supplementary program 2, o -normally open<br>Supplementary program 2, o -normally open<br>Supplementary program 2, o -normally open<br>Supplementary program 2, o -normally open<br>Supplementary program 2, o -normally open<br>Supplementary program 2, o -normally open<br>Supplementary program 2, o -normally open<br>Supplementary program 2, o -normally open<br>Supplementary program 2, o -normally open<br>Supplementary program 2, o -normally open<br>Supplementary program 2, o -normally open<br>Supplementary program 2, o -normally open<br>Supplementary program 3, o - normally open<br>Supplementary program 3, o - normally open<br>Supplementary program 4, o - normally open<br>Supplementary program 4, o - normally open<br>Supplementary program 4, o - normally open<br>Supplementary program 4, o - normally open<br>Supplementary program 4, o - normally open<br>Supplementary program 4, o - normally open<br>Supplementary program 4, o - normally open<br>Supplementary program 4, o - normally ope                          | 3   |             |                                            | Filter1, 6 - normally closed                           | max. 1644 246 V 746, 474                   |  |
| 5         BV1         OUT         Service valve filter 1, c - commany<br>Service valve filter 2, c - common         max. Isoad 240 V Ac, 4 A           7         B         Filter 2         OUT         Filter 2, c - common         Wolk free raisy output           9         Filter 2, c - common         Volk free raisy output         max. Isoad 240 V Ac, 4 A           10         BV2         OUT         Filter 2, c - common         Volk free raisy output           11         BV2         OUT         Service valve filter 2, n - normally open         Volk free raisy output           13         Sync, P - normally open         Volk free raisy output         max. Isoad 240 V AC, 4 A           14         Sync, P - normally open         Volk free raisy output         max. Isoad 240 V AC, 4 A           14         Sync, PR - normally closed         max. Isoad 240 V AC, 4 A         max. Isoad 240 V AC, 4 A           19         Supplementary program 1, o - normally open         Volk free raisy output         max. Isoad 240 V AC, 4 A           19         PR2         OUT         Supplementary program 2, o - normally closed         Wolk free raisy output           21         PR2         OUT         Supplementary program 2, o - normally closed         Wolk G, 4 A           22         WM2         IN         Water meter input 1         Supplemen                                                                                                    | 4   |             |                                            | Service valve filter 1, no - normally open             | Volt-free relay output                     |  |
| 6         Service value filter 1, no - normally closed         Non- Bod LP Nr, Nr, Nr, Nr, Nr, Nr, Nr, Nr, Nr, Nr,                                                                                                    | 5   | BV1         | OUT                                        | Service valve filter 1, c - common                     | max load 240 V AC 4 A                      |  |
| 7         8         Filter2         OUT         Filter2, 6 - common         Volt-free relay output           9         9         9         11         BV2         OUT         Filter2, 6 - common         Volt-free relay output           11         BV2         OUT         Service valve filter 2, no - normally open         Volt-free relay output           13         Sync, 8 - normally open         Volt-free relay output         max. load 240 V AC, 4 A           14         Sync, 8 - normally open         Volt-free relay output         max. load 240 V AC, 4 A           14         Sync, PR - normally open         Volt-free relay output         max. load 240 V AC, 4 A           16         Supplementary program 1, no - normally open         Volt-free relay output         max. load 240 V AC, 4 A           17         PR1         OUT         Supplementary program 1, no - normally open         Volt-free relay output         max. load 240 V AC, 4 A           18         Supplementary program 2, no - normally closed         max. load 240 V AC, 4 A         Max. load 240 V AC, 4 A           22         AL         OUT         Supplementary program 2, no - normally closed         max. load 240 V AC, 4 A           23         AL         OUT         Fault message output, no - normally closed         max. load 240 V AC, 4 A           24                                                                                                    | 6   |             |                                            | Service valve filter 1, nc - normally closed           |                                            |  |
| 8         Filter2         OUT         Filter2, c - common<br>Filter2, c - common         Max. Icad 240 V AC, 4 A           10         BV2         OUT         Service valve filter 2, no - normally open<br>Service valve filter 2, no - normally closed         Volt-free relay output<br>max. Icad 240 V AC, 4 A           11         BV2         OUT         Service valve filter 2, no - normally closed         Volt-free relay output<br>max. Icad 240 V AC, 4 A           13         Sync, c - common<br>Sync, PR - normally closed         Volt-free relay output<br>max. Icad 240 V AC, 4 A           16         Supplementary program 1, no - normally open<br>Supplementary program 2, no - normally closed         Volt-free relay output<br>max. Icad 240 V AC, 4 A           17         PR1         OUT         Supplementary program 2, no - normally closed         Volt-free relay output<br>max. Icad 240 V AC, 4 A           18         Supplementary program 2, no - normally closed         Volt-free relay output<br>max. Icad 240 V AC, 4 A           22         AL         OUT         Fault message output, no - normally closed         Volt-free relay output<br>max. Icad 240 V AC, 4 A           23         AL         OUT         Fault message output, no - normally closed         See water meter description!           24         WM2         IN         Water meter input 2         See water meter description!           25         WM1         IN         Synchronous message fi                                                                                                    | 7   |             |                                            | Filter2, 7' - normally open                            | Volt-free relay output                     |  |
| 9         Filter2, 6" - normally closed         Name close Note Note Note           10         Service valve filter 2, common         Volt-free relay output           11         BV2         OUT         Service valve filter 2, common         Volt-free relay output           13         Sync, B - normally closed         Not-free relay output         max. load 240 V AC, 4 A           14         Sync, B - normally closed         Not-free relay output         max. load 240 V AC, 4 A           15         Sync, PR - normally closed         Not-free relay output         max. load 240 V AC, 4 A           16         Supplementary program 1, no -normally open         Volt-free relay output         max. load 240 V AC, 4 A           18         Supplementary program 2, no -normally closed         Volt-free relay output         max. load 240 V AC, 4 A           21         PR2         OUT         Supplementary program 2, no -normally open         Volt-free relay output         max. load 240 V AC, 4 A           22         AL         OUT         Fault message output, no - normally closed         max. load 240 V AC, 4 A           23         AL         OUT         Fault message output, no - normally closed         max. load 240 V AC, 4 A           24         VM2         IN         Water meter input 1         See water meter description1           26<                                                                                                    | 8   | Filter2     | OUT                                        | Filter2, c - common                                    | max load 240 V AC 4 A                      |  |
| 10<br>11<br>12         Bv2<br>Bv2         OUT<br>Service value filter 2, no - normally open<br>Service value filter 2, no - normally closed         Volt-free relay output<br>max. load 240 V AC, 4 A           13<br>14<br>15         Sync, C - common<br>Sync, P normally open<br>Sync, P normally open<br>Supplementary program 1, no - normally open<br>Max. load 240 V AC, 4 A         Volt-free relay output<br>max. load 240 V AC, 4 A           16         PR1         OUT<br>Supplementary program 1, no - normally open<br>Supplementary program 1, no - normally open<br>Supplementary program 2, no - normally open<br>Fault message output, no - normally open<br>Fault message output, no - normally open<br>Fault message output, no - normally open<br>Fault message output, no - normally open<br>Fault message output, no - normally open<br>Fault message output, no - normally open<br>Fault message output, no - normally open<br>Fault message output, no - normally closed         Volt-free relay output<br>max. load 240 V AC, 4 A           25         WM1         IN         Water meter input 1<br>common load for inputs         See water meter description1<br>common load for inputs         See water meter description1<br>common load for inputs           28         2         IN         Synchronous message filter 1 (operating pos.)<br>common load for inputs         Only for volt-free normally open/ normally<br>closed contact!           33         SVC2         IN         Synchronous message filter 2 (operating pos.)<br>common load for inputs         Only for volt-free normally open/ normally<br>closed contact!           34         2         IN         Error message filter 2 (operating pos.)<br>common load for inputs         Only for vol                                                                                                    | 9   |             |                                            | Filter2, 6' - normally closed                          |                                            |  |
| BV2         OUT         Service valve filter 2, 6 - common<br>Service valve filter 2, 0 - common<br>Service valve filter 2, 0 - common<br>Sync, B - normally closed         max. load 240 V AC, 4 A           13         Sync, B - normally closed         Volt-free relay output<br>max. load 240 V AC, 4 A           14         Sync, PR - normally closed         Volt-free relay output<br>max. load 240 V AC, 4 A           16         Supplementary program 1, oc - normally open<br>Supplementary program 2, oc -ommon<br>Supplementary program 2, oc -ommon<br>Supplementary program 2, oc -ommon<br>Supplementary program 2, oc -ommon<br>Fault message output, nc - normally closed         Volt-free relay output<br>max. load 240 V AC, 4 A           22         AL         OUT         Supplementary program 2, oc -ommon<br>Fault message output, nc - normally closed         Volt-free relay output<br>max. load 240 V AC, 4 A           23         AL         OUT         Fault message output, nc - normally closed         Wax. load 240 V AC, 4 A           24         Fault message output, nc - normally closed         max. load 240 V AC, 4 A           25         WM1         IN         Water meter input 1         See water meter description!           26         2         IN         Common load for inputs         See water meter description!           28         412V         OUT         12V-supply for turbine<br>common load for inputs         See water meter description!           31         SVC1         IN                                                                                                    | 10  |             |                                            | Service valve filter 2, no - normally open             | Volt-free relay output                     |  |
| 12         Service valve litter 2, nc - normally closed         Normality closed           13         Sync, OUT         Sync, c - common         Volt-free relay output<br>max. load 240 V AC, 4 A           14         Sync, c - common         Supplementary program 1, c - common         Volt-free relay output<br>max. load 240 V AC, 4 A           16         Supplementary program 2, nc - normally closed         Volt-free relay output<br>max. load 240 V AC, 4 A           17         PR1         OUT         Supplementary program 2, nc - normally closed         Volt-free relay output<br>max. load 240 V AC, 4 A           21         PR2         OUT         Supplementary program 2, nc - normally closed         Volt-free relay output<br>max. load 240 V AC, 4 A           22         AL         OUT         Fault message output, nc - normally closed         Volt-free relay output<br>max. load 240 V AC, 4 A           23         AL         OUT         Fault message output, nc - normally closed         Volt-free relay output<br>max. load 240 V AC, 4 A           24         IN         Water meter input 1         See water meter description!         See water meter description!           26         2         IN         worthonous message filter 1 (operating pos.)         Only for volt-free normally open/ normally<br>closed contact!         Only for volt-free normally open/ normally<br>closed contact!           2         IN         Synchronous message filte                                                                                                    | 11  | BV2         | OUT                                        | Service valve filter 2, c - common                     | max, load 240 V AC, 4 A                    |  |
| 13<br>14<br>15<br>15<br>16<br>16<br>17<br>17<br>18<br>18<br>18<br>19<br>18<br>19<br>18<br>19<br>19<br>18<br>19<br>19<br>19<br>19<br>19<br>19<br>19<br>19<br>19<br>19<br>19<br>19<br>19                                                                                                    | 12  |             |                                            | Service valve filter 2, nc - normally closed           |                                            |  |
| 14     Sync     OUT     Sync, c - common     max. load 240 V AC, 4 A       15     Supplementary program 1, no -normally open     Volt-free relay output       17     PR1     OUT     Supplementary program 1, no -normally dosed       18     Supplementary program 2, no -normally dosed     Volt-free relay output       20     PR2     OUT     Supplementary program 2, no -normally dosed       21     AL     OUT     Supplementary program 2, no -normally dosed       22     AL     OUT     Fault message output, no - normally dosed       23     AL     OUT     Fault message output, no - normally dosed       24     Volt-free relay output     max. load 240 V AC, 4 A       25     WM1     IN     Water meter input 1       26     2     IN     Water meter input 2     See water meter description!       27     WM2     IN     Water meter input 2     See water meter description!       28     2     OUT     Synchronous message filter 1 (perating pos.)     Only for volt-free normally open/ normally       33     SVC2     IN     Synchronous message filter 1 (perating pos.)     Only for volt-free normally open/ normally       34     2     IN     common load for inputs     Only for volt-free normally open/ normally       34     2     IN     common load                                                                                                    | 13  |             |                                            | Sync, 8 - normally open                                | Volt-free relay output                     |  |
| 15     Sync, PR - normally closed     Mathematical Mathematical Mathematin Mathematical Mathematical Mathematical                                                                                                | 14  | Sync        | OUT                                        | Sync, c - common                                       | max, load 240 V AC, 4 A                    |  |
| 16<br>17<br>18       PR1       OUT       Supplementary program 1, common<br>Supplementary program 1, common<br>Supplementary program 1, commally closed       Volt-free relay output<br>max. load 240 V AC, 4 A         20       PR2       OUT       Supplementary program 2, common<br>Supplementary program 2, common<br>Supplementary program 2, common<br>Supplementary program 2, common<br>Supplementary program 2, common<br>Supplementary program 2, common<br>Fault message output, common<br>Fault message output, common<br>Fault message filter 1 (operating pos.)       Volt-free relay output<br>max. Ioad 240 V AC, 4 A         28       2       IN       Water meter input<br>common load for inputs       See water meter description!       Common<br>(Current max. 50mA)       Only for volt-free normally open / normally<br>closed contact!       Only for volt-free normally open / normally<br>closed contact!       Only for volt-free normally open / normally<br>closed contact!       Only for volt-free normally open / normally<br>closed contact!       Only for volt-free normally open / normally<br>closed contact!       Only for volt-free normally open / normally<br>closed contact! <t< td=""><td>15</td><td></td><td></td><td>Sync, PR - normally closed</td><td></td></t<>                                                                                                    | 15  |             |                                            | Sync, PR - normally closed                             |                                            |  |
| 17     PR1     OUT     Supplementary program 1, c - cormally closed     max. load 240 V AC, 4 A       19     Supplementary program 1, c - cormally closed     max. load 240 V AC, 4 A       10     Supplementary program 2, c - normally closed     Volt-free relay output max. load 240 V AC, 4 A       21     OUT     Supplementary program 2, c - normally closed     Volt-free relay output max. load 240 V AC, 4 A       22     AL     OUT     Fault message output, c - common     Max. load 240 V AC, 4 A       24     AL     OUT     Fault message output, c - common     Max. load 240 V AC, 4 A       25     WM1     IN     Water meter input 1     See water meter description1       26     2     IN     Common load for inputs     See water meter description1       27     WM2     IN     Water meter input 2     See water meter description1       28     2     IN     Synchronous message filter 1 (perating pos.)     Only for volt-free normally open / normally       30     Z     IN     Synchronous message filter 2 (perating pos.)     Only for volt-free normally open / normally       33     SVC1     IN     Error message Testomat 1 (foal water)     Only for volt-free normally open / normally       36     ALC1     Error message Testomat 2 (soft water)     Only for volt-free normally open / normally       37     ALC2 <t< td=""><td>16</td><td></td><td></td><td>Supplementary program 1, no -normally open</td><td>Volt-free relay output</td></t<>                                                                                                    | 16  |             |                                            | Supplementary program 1, no -normally open             | Volt-free relay output                     |  |
| 18         Supplementary program 1, no -normally closed         Volt-free relay output<br>max. load 240 V AC, 4 A           20         PR2         OUT         Supplementary program 2, no -normally closed         Volt-free relay output<br>max. load 240 V AC, 4 A           22         AL         OUT         Fault message output, no - normally closed         Volt-free relay output<br>max. load 240 V AC, 4 A           23         AL         OUT         Fault message output, no - normally closed         Volt-free relay output<br>max. load 240 V AC, 4 A           24         Valt message output, no - normally closed         Volt-free relay output<br>max. load 240 V AC, 4 A           25         WM1         IN         Water meter input 1         See water meter description1           26         2         IN         common load for inputs         See water meter description1           29         +12V         OUT         12V-supply for turbine<br>common load for inputs         See water meter description1           30         2         IN         common load for inputs         Only for volt-free normally open / normally<br>closed contact!           33         SVC2         IN         Synchronous message filter 1 (operating pos.)         Only for volt-free normally open / normally<br>closed contact!           38         2         IN         Error message Testomat 2 (soft water)         Only for volt-free normally open                                                                                                    | 17  | PR1         | OUT                                        | Supplementary program 1, c -common                     | max, load 240 V AC, 4 A                    |  |
| 19       PR2       OUT       Supplementary program 2, no -normally open<br>Supplementary program 2, no -normally closed       Volt-free relay output<br>max. load 240 V AC, 4 A         22       AL       OUT       Fault message output, no - normally open<br>Fault message output, no - normally closed       Volt-free relay output<br>max. load 240 V AC, 4 A         23       AL       OUT       Fault message output, no - normally closed       Volt-free relay output<br>max. load 240 V AC, 4 A         24       VMM2       IN       Vater meter input 1<br>common load for inputs       See water meter description!         28       2       IN       Water meter input 2<br>common load for inputs       See water meter description!         29       +12V       OUT       12V-supply for turbine<br>common load for inputs       See water meter description!         31       SVC1       IN       Synchronous message filter 1 (perating pos.)<br>common load for inputs       Only for volt-free normally open/ normally<br>closed contact!         33       SVC2       IN       Synchronous message filter 1 (otal water)<br>common load for inputs       Only for volt-free normally open/ normally<br>closed contact!         34       2       IN       Error message Testomat 1 (otal water)<br>common load for inputs       Only for volt-free normally open/ normally<br>closed contact!         35       ALC1       IN       external regeneration stop<br>common load for inputs       Only for v                                                                                                    | 18  |             |                                            | Supplementary program 1, nc -normally closed           |                                            |  |
| 20     PR2     OUT     Supplementary program 2, c - common<br>Supplementary program 2, c - common<br>Supplementary program 2, c - normally closed     max. load 240 V AC, 4 A       22     AL     OUT     Fault message output, no - normally closed     Volt-free relay output<br>max. load 240 V AC, 4 A       23     AL     OUT     Fault message output, no - normally closed     Volt-free relay output<br>max. load 240 V AC, 4 A       25     WM1     IN     Water meter input 1<br>common load for inputs     See water meter description!       28     2     IN     Water meter input 2<br>common load for inputs     See water meter description!       29     +12V     OUT     Synchronous message filter 1 (operating pos.)     Only for volt-free normally open/ normally<br>closed contact!       30     2     IN     Synchronous message filter 1 (operating pos.)     Only for volt-free normally open/ normally<br>closed contact!       33     SVC2     IN     Synchronous message filter 2 (operating pos.)     Only for volt-free normally open/ normally<br>closed contact!       34     2     IN     Error message Testomat 1 (total water)<br>common load for inputs     Only for volt-free normally open/ normally<br>closed contact!       35     ALC1     IN     Error message Testomat 2 (soft water)<br>common load for inputs     Only for volt-free normally open/ normally<br>closed contact!       39     START     IN     external regeneration stop<br>common load for inputs                                                                                                    | 19  |             |                                            | Supplementary program 2, no -normally open             | Volt-free relay output                     |  |
| 21       Supplementary program 2, nc -normally closed       With the state the end of the transmitted of the state the end of the transmitted of the state the state th                                                                                                    | 20  | PR2         | OUT                                        | Supplementary program 2, c -common                     | max, load 240 V AC, 4 A                    |  |
| 22<br>23<br>24     AL     OUT     Fault message output, no - normally open<br>Fault message output, no - normally closed     Volt-free relay output<br>max. load 240 V AC, 4 A       25     WM1     IN     Water meter input 1<br>common load for inputs     See water meter description!       27     WM2     IN     Water meter input 2<br>common load for inputs     See water meter description!       29     +12V     OUT     12V-supply for turbine<br>common load for inputs     See water meter description!       30     2     OUT     12V-supply for turbine<br>common load for inputs     Closed contact!       31     SVC2     IN     Synchronous message filter 1 (operating pos.)<br>common load for inputs     Only for volt-free normally open/ normally<br>closed contact!       33     SVC2     IN     Error message Testomat 1 (total water)<br>common load for inputs     Only for volt-free normally open/ normally<br>closed contact!       36     2     IN     Error message Testomat 2 (soft water)<br>common load for inputs     Only for volt-free normally open/ normally<br>closed contact!       37     ALC2     IN     external regeneration stop<br>common load for inputs     Only for volt-free normally open/ normally<br>closed contact!       39     START     IN     external regeneration stop<br>common load for inputs     Only for volt-free normally open/ normally<br>closed contact!       41     STOP     IN     Brine level-switch FULL / brine overflow<br>common load for inputs                                                                                                    | 21  |             |                                            | Supplementary program 2, nc -normally closed           |                                            |  |
| 23     AL     OUT     Fault message output, c - common<br>Pault message output, c - commally closed     max. load 240 V AC, 4 A       25     WM1     IN     Water meter input 1<br>common load for inputs     See water meter description!       26     2     IN     Water meter input 2<br>common load for inputs     See water meter description!       28     2     IN     Water meter input 1<br>common load for inputs     See water meter description!       29     +12V     OUT     12V-supply for turbine<br>common load for inputs     See water meter description!       31     SVC1     IN     Synchronous message filter 1 (operating pos.)<br>common load for inputs     Only for volf-free normally open/ normally<br>closed contact!       33     SVC2     IN     Synchronous message Testomat 1 (total water)<br>common load for inputs     Only for volf-free normally open/ normally<br>closed contact!       34     2     IN     Error message Testomat 2 (soft water)<br>common load for inputs     Only for volf-free normally open/ normally<br>closed contact!       36     2     IN     external regeneration start<br>common load for inputs     Only for volf-free normally open/ normally<br>closed contact!       38     START     IN     external regeneration stop<br>common load for inputs     Only for volf-free normally open/ normally<br>closed contact!       41     STOP     IN     External regeneration stop<br>common load for inputs     Only for volf-free normally open/                                                                                                    | 22  |             |                                            | Fault message output, no - normally open               | Volt-froe relay output                     |  |
| 24         Fault message output , nc - normally closed         Index. load 240 + Nc, +N           25         WM1         IN         Water meter input 1         See water meter description!           26         2         IN         Water meter input 2         See water meter description!           28         2         IN         Water meter input 2         See water meter description!           29         +12V         OUT         12V-supply for turbine         See water meter description!           30         2         OUT         Synchronous message filter 1 (operating pos.)         Contly for volt-free normally open/ normally           31         SVC2         IN         Synchronous message filter 2 (operating pos.)         Contly for volt-free normally open/ normally           33         SVC2         IN         Error message Testomat 1 (total water)         Only for volt-free normally open/ normally           36         2         IN         Error message Testomat 2 (soft water)         Only for volt-free normally open/ normally           38         2         IN         common load for inputs         Closed contact!         Closed contact!           39         START         IN         external regeneration start         Only for volt-free normally open/ normally           41         STOP         IN                                                                                                    | 23  | AL          | OUT                                        | Fault message output, c - common                       | max load 240 V AC 4 A                      |  |
| 25     WM1     IN     Water meter input 1<br>common load for inputs     See water meter description!       27     WM2     IN     Water meter input 2<br>common load for inputs     See water meter description!       28     2     IN     Water meter input 2<br>common load for inputs     See water meter description!       30     2     OUT     12V-supply for turbine<br>common load for inputs     See water meter description!       31     SVC1     IN     Synchronous message filter 1 (operating pos.)<br>common load for inputs     Only for volt-free normally open/ normally<br>closed contact!       33     SVC2     IN     Synchronous message filter 2 (operating pos.)<br>common load for inputs     Only for volt-free normally open/ normally<br>closed contact!       36     ALC1     IN     Error message Testomat 1 (total water)<br>common load for inputs     Only for volt-free normally open/ normally<br>closed contact!       37     ALC2     IN     Error message Testomat 2 (soft water)     Only for volt-free normally open/ normally<br>closed contact!       39     START     IN     external regeneration stat     Closed contact!       41     STOP     IN     external regeneration stop<br>common load for inputs     Closed contact!       43     PROG1     IN     Brine level-switch EMPTY / brine deficiency<br>common load for inputs     Only for volt-free normally open/ normally<br>closed contact!       44     2     IN                                                                                                    | 24  |             | Fault message output, nc - normally closed |                                                        |                                            |  |
| 26         2         IN         common load for inputs           27         WM2         IN         Water meter input 2<br>common load for inputs         See water meter description!           29         +12V         OUT         12V-supply for turbine<br>common load for inputs         See water meter description!           30         2         OUT         12V-supply for turbine<br>common load for inputs         Current max. 50mA)           31         SVC1         IN         Synchronous message filter 1 (operating pos.)<br>common load for inputs         Only for volt-free normally open/ normally<br>closed contact!           33         SVC2         IN         Synchronous message Testomat 1 (total water)<br>common load for inputs         Only for volt-free normally open/ normally<br>closed contact!           36         2         IN         Error message Testomat 1 (total water)<br>common load for inputs         Only for volt-free normally open/ normally<br>closed contact!           39         START         IN         Error message Testomat 2 (soft water)<br>common load for inputs         Only for volt-free normally open/ normally<br>closed contact!           41         STOP         IN         external regeneration start<br>common load for inputs         Only for volt-free normally open/ normally<br>closed contact!           43         PROG1         IN         Brine level-switch EMPTY / brine deficiency<br>common load for inputs         Only for volt-free norma                                                                                                    | 25  | WM1         | IN                                         | Water meter input 1                                    | See water meter description!               |  |
| 27     WM2     IN     Water meter input 2<br>common load for inputs     See water meter description!       30     2     OUT     12V-supply for turbine<br>common load for inputs     See water meter description!<br>(Current max. 50mA)       31     SVC1     IN     Synchronous message filter 1 (operating pos.)<br>common load for inputs     Only for volt-free normally open/ normally<br>closed contact!       33     SVC2     IN     Synchronous message filter 2 (operating pos.)<br>common load for inputs     Only for volt-free normally open/ normally<br>closed contact!       36     ALC1     IN     Error message Testomat 1 (total water)<br>common load for inputs     Only for volt-free normally open/ normally<br>closed contact!       39     START     IN     external regeneration start<br>common load for inputs     Only for volt-free normally open/ normally<br>closed contact!       41     STOP     IN     external regeneration stop<br>common load for inputs     Only for volt-free normally open/ normally<br>closed contact!       43     PROG1     IN     Brine level-switch EMPTY / brine deficiency<br>common load for inputs     Only for volt-free normally open/ normally<br>closed contact!       44     2     IN     Brine level-switch FULL / brine overflow     Only for volt-free normally open/ normally<br>closed contact!       45     PROG2     IN     Brine level-switch FULL / brine overflow<br>common load for inputs     Only for volt-free normally open/ normally<br>closed contact!       46                                                                                                    | 26  | 2           | IIN                                        | common load for inputs                                 |                                            |  |
| 28     2     IN     common load for inputs       29     +12V     OUT     12V-supply for turbine<br>common load for inputs     See water meter description!<br>(Current max. 50mA)       31     SVC1     IN     Synchronous message filter 1 (operating pos.)<br>common load for inputs     Only for volt-free normally open/ normally<br>closed contact!       33     SVC2     IN     Synchronous message filter 2 (operating pos.)<br>common load for inputs     Only for volt-free normally open/ normally<br>closed contact!       36     ALC1     IN     Error message Testomat 1 (total water)<br>common load for inputs     Only for volt-free normally open/ normally<br>closed contact!       37     ALC2     IN     Error message Testomat 2 (soft water)<br>common load for inputs     Only for volt-free normally open/ normally<br>closed contact!       39     START     IN     external regeneration start<br>common load for inputs     Only for volt-free normally open/ normally<br>closed contact!       41     STOP     IN     external regeneration start<br>common load for inputs     Only for volt-free normally open/ normally<br>closed contact!       43     PROG1     IN     Brine level-switch EMPTY / brine deficiency<br>common load for inputs     Only for volt-free normally open/ normally<br>closed contact!       44     2     IN     Brine level-switch EMPTY / brine deficiency<br>common load for inputs     Only for volt-free normally open/ normally<br>closed contact!       45     PROG2     IN     <                                                                                                    | 27  | WM2         | INI                                        | Water meter input 2                                    | See water meter description!               |  |
| 29       +12V       OUT       12V-supply for turbine<br>common load for inputs       See water meter description!<br>(Current max.50mA)         31       SVC1       IN       Synchronous message filter 1 (operating pos.)<br>common load for inputs       Only for volt-free normally open/ normally<br>closed contact!         33       SVC2       IN       Synchronous message filter 2 (operating pos.)<br>common load for inputs       Only for volt-free normally open/ normally<br>closed contact!         36       ALC1       IN       Error message Testomat 1 (total water)<br>common load for inputs       Only for volt-free normally open/ normally<br>closed contact!         37       ALC2       IN       Error message Testomat 2 (soft water)<br>common load for inputs       Only for volt-free normally open/ normally<br>closed contact!         39       START       IN       external regeneration stat<br>common load for inputs       Only for volt-free normally open/ normally<br>closed contact!         41       STOP       IN       external regeneration stop<br>common load for inputs       Only for volt-free normally open/ normally<br>closed contact!         43       PROG1       IN       Brine level-switch EMPTY / brine deficiency<br>common load for inputs       Only for volt-free normally open/ normally<br>closed contact!         44       2       IN       Brine level-switch FULL / brine overflow<br>common load for inputs       Only for volt-free normally open/ normally<br>closed contact!         45                                                                                                    | 28  | 2           | IIN                                        | common load for inputs                                 |                                            |  |
| 30       2       OUT       common load for inputs       (Current max. 50mA)         31       SVC1       IN       Synchronous message filter 1 (operating pos.)       Only for volt-free normally open/ normally         33       SVC2       IN       Synchronous message filter 2 (operating pos.)       Only for volt-free normally open/ normally         34       2       IN       Synchronous message filter 2 (operating pos.)       Only for volt-free normally open/ normally         36       ALC1       IN       Error message Testomat 1 (total water)       Only for volt-free normally open/ normally         37       ALC2       IN       Error message Testomat 2 (soft water)       Only for volt-free normally open/ normally         39       START       IN       external regeneration start       Only for volt-free normally open/ normally         40       2       IN       external regeneration stop       Only for volt-free normally open/ normally         41       STOP       IN       external regeneration stop       Only for volt-free normally open/ normally         42       2       IN       external regeneration stop       Only for volt-free normally open/ normally         44       2       IN       external regeneration stop       Only for volt-free normally open/ normally         44       2       IN                                                                                                    | 29  | +12V        |                                            | 12V-supply for turbine                                 | See water meter description!               |  |
| 31       SVC1       IN       Synchronous message filter 1 (operating pos.)<br>common load for inputs       Only for volt-free normally open/ normally<br>closed contact!         33       SVC2       IN       Synchronous message filter 2 (operating pos.)<br>common load for inputs       Only for volt-free normally open/ normally<br>closed contact!         34       2       IN       Synchronous message Testomat 1 (total water)<br>common load for inputs       Only for volt-free normally open/ normally<br>closed contact!         36       2       IN       Error message Testomat 1 (total water)<br>common load for inputs       Only for volt-free normally open/ normally<br>closed contact!         37       ALC2       IN       Error message Testomat 2 (soft water)<br>common load for inputs       Only for volt-free normally open/ normally<br>closed contact!         38       2       IN       external regeneration start<br>common load for inputs       Only for volt-free normally open/ normally<br>closed contact!         41       STOP       IN       external regeneration stop<br>common load for inputs       Only for volt-free normally open/ normally<br>closed contact!         43       PROG1       IN       Brine level-switch FULL / brine overflow<br>common load for inputs       Only for volt-free normally open/ normally<br>closed contact!         44       2       IN       Brine level-switch FULL / brine overflow<br>common load for inputs       Only for volt-free normally open/ normally<br>closed contact!                                                                                                    | 30  | 2           | 001                                        | common load for inputs                                 | (Current max. 50mA)                        |  |
| 32     2     IN     common load for inputs     closed contact!       33     SVC2     IN     Synchronous message filter 2 (operating pos.)     Only for volt-free normally open/ normally<br>closed contact!       35     ALC1     IN     Error message Testomat 1 (total water)     Only for volt-free normally open/ normally<br>closed contact!       36     2     IN     Error message Testomat 2 (soft water)     Only for volt-free normally open/ normally<br>closed contact!       37     ALC2     IN     external regeneration start<br>common load for inputs     Only for volt-free normally open/ normally<br>closed contact!       39     START     IN     external regeneration start<br>common load for inputs     Only for volt-free normally open/ normally<br>closed contact!       41     STOP     IN     external regeneration stop<br>common load for inputs     Only for volt-free normally open/ normally<br>closed contact!       43     PROG1     IN     Brine level-switch EMPTY / brine deficiency<br>common load for inputs     Only for volt-free normally open/ normally<br>closed contact!       45     PROG2     IN     Brine level-switch FULL / brine overflow<br>common load for inputs     Only for volt-free normally open/ normally<br>closed contact!       47     -     OUT/     Free for later add-ons (e.g. optional serial interface<br>2     Not available yet !       50     -     -     -       51     Impuls     OUT                                                                                                    | 31  | SVC1        | INI                                        | Synchronous message filter 1 (operating pos.)          | Only for volt-free normally open/ normally |  |
| 33       SVC2       IN       Synchronous message filter 2 (operating pos.) common load for inputs       Only for volt-free normally closed contact!         35       ALC1       IN       Error message Testomat 1 (total water) common load for inputs       Only for volt-free normally open/ normally closed contact!         37       ALC2       IN       Error message Testomat 2 (soft water) common load for inputs       Only for volt-free normally open/ normally closed contact!         38       2       IN       Error message Testomat 2 (soft water) common load for inputs       Only for volt-free normally open/ normally closed contact!         39       START       IN       external regeneration start common load for inputs       Only for volt-free normally open/ normally closed contact!         41       STOP       IN       external regeneration stop common load for inputs       Closed contact!         42       2       IN       Brine level-switch FMPTY / brine deficiency common load for inputs       Only for volt-free normally open/ normally closed contact!         44       2       IN       Brine level-switch FULL / brine overflow closed contact!       Only for volt-free normally open/ normally closed contact!         45       PROG2       IN       Brine level-switch FULL / brine overflow closed contact!       Only for volt-free normally open/ normally closed contact!         46       2       OUT/       Free for later                                                                                                    | 32  | 2           | IIN                                        | common load for inputs                                 | closed contact!                            |  |
| 34       2       IN       common load for inputs       closed contact!         35       ALC1       IN       Error message Testomat 1 (total water)       Only for volt-free normally open/ normally         36       2       IN       Error message Testomat 2 (soft water)       Only for volt-free normally open/ normally         38       2       IN       Error message Testomat 2 (soft water)       Only for volt-free normally open/ normally         39       START       IN       external regeneration start       Only for volt-free normally open/ normally         40       2       IN       external regeneration start       Only for volt-free normally open/ normally         41       STOP       IN       external regeneration stop       Only for volt-free normally open/ normally         42       2       IN       Brine level-switch EMPTY / brine deficiency       Only for volt-free normally open/ normally         44       2       IN       Brine level-switch FULL / brine overflow       Only for volt-free normally open/ normally         45       PROG2       IN       Brine level-switch FULL / brine overflow       Only for volt-free normally open/ normally         46       2       IN       Brine level-switch FUL / brine overflow       Only for volt-free normally open/ normally         51       Impuls       OUT/ </td <td>33</td> <td>SVC2</td> <td>INI</td> <td>Synchronous message filter 2 (operating pos.)</td> <td>Only for volt-free normally open/ normally</td>                                                                                                    | 33  | SVC2        | INI                                        | Synchronous message filter 2 (operating pos.)          | Only for volt-free normally open/ normally |  |
| 35ALC1INError message Testomat 1 (total water)<br>common load for inputsOnly for volt-free normally open/ normally<br>closed contact!37ALC2INError message Testomat 2 (soft water)<br>common load for inputsOnly for volt-free normally open/ normally<br>closed contact!39START<br>40INexternal regeneration start<br>common load for inputsOnly for volt-free normally open/ normally<br>closed contact!41STOP<br>42INexternal regeneration stop<br>common load for inputsOnly for volt-free normally open/ normally<br>closed contact!43PROG1<br>44INBrine level-switch EMPTY / brine deficiency<br>common load for inputsOnly for volt-free normally open/ normally<br>closed contact!442INBrine level-switch FULL / brine overflow<br>common load for inputsOnly for volt-free normally open/ normally<br>closed contact!45PROG2<br>2INBrine level-switch FULL / brine overflow<br>common load for inputsOnly for volt-free normally open/ normally<br>closed contact!47-OUT/<br>2INBrine level-switch FULL / brine overflow<br>common load for inputsOnly for volt-free normally open/ normally<br>closed contact!45PROG2<br>2INBrine level-switch FULL / brine overflow<br>common load for inputsOnly for volt-free normally open/ normally<br>closed contact!462INBrine level-switch FULL / brine overflow<br>common load for inputsOnly for volt-free normally open/ normally<br>closed contact!47-OUT/<br>INFree for later add-ons (e.g. optional serial interface<br>co                                                                                                    | 34  | 2           | IIN                                        | common load for inputs                                 | closed contact!                            |  |
| 36       2       IN       common load for inputs       closed contact!       Content of the part of the part o                                                                                                    | 35  | ALC1        |                                            | Error message Testomat 1 (total water)                 | Only for volt-free normally open/ normally |  |
| 37       ALC2       IN       Error message Testomat 2 (soft water) common load for inputs       Only for volt-free normally open/ normally closed contact!         39       START       IN       external regeneration start common load for inputs       Only for volt-free normally open/ normally closed contact!         41       STOP       IN       external regeneration stop common load for inputs       Only for volt-free normally open/ normally closed contact!         43       PROG1       IN       Brine level-switch EMPTY / brine deficiency common load for inputs       Only for volt-free normally open/ normally closed contact!         44       2       IN       Brine level-switch EMPTY / brine deficiency common load for inputs       Only for volt-free normally open/ normally closed contact!         45       PROG2       IN       Brine level-switch FULL / brine overflow common load for inputs       Only for volt-free normally open/ normally closed contact!         47       -       OUT/       Free for later add-ons (e.g. optional serial interface RS485 instead of RS232)       Not available yet !         50       -       IN       Dosing impulse (open collector) common load       Max. load 50mA, see "impulse/dosing output" description         51       Impuls       OUT       Dosing impulse (open collector) common load       Max. load 50mA, see "impulse/dosing output" description         53       -       -       -                                                                                                    | 36  | 2           | IIN                                        | common load for inputs                                 | closed contact!                            |  |
| 38       2       IN       common load for inputs       closed contact!         39       START       IN       external regeneration start<br>common load for inputs       Only for volt-free normally open/ normally<br>closed contact!         41       STOP       IN       external regeneration stop<br>common load for inputs       Only for volt-free normally open/ normally<br>closed contact!         43       PROG1       IN       external regeneration stop<br>common load for inputs       Only for volt-free normally open/ normally<br>closed contact!         44       2       IN       Brine level-switch EMPTY / brine deficiency<br>common load for inputs       Only for volt-free normally open/ normally<br>closed contact!         45       PROG2       IN       Brine level-switch FULL / brine overflow<br>common load for inputs       Only for volt-free normally open/ normally<br>closed contact!         46       2       IN       Brine level-switch FULL / brine overflow<br>common load for inputs       Only for volt-free normally open/ normally<br>closed contact!         47       -       0UT/<br>Free for later add-ons (e.g. optional serial interface<br>RS485 instead of RS232)       Not available yet !         51       Impuls       OUT       Dosing impulse (open collector)<br>common load       Max. load 50mA, see "impulse/dosing<br>output" description         53       -       -       -       -       -         55       -                                                                                                    | 37  | ALC2        |                                            | Error message Testomat 2 (soft water)                  | Only for volt-free normally open/ normally |  |
| 39START<br>40INexternal regeneration start<br>common load for inputsOnly for volt-free normally open/ normally<br>closed contact!41STOP<br>2INexternal regeneration stop<br>common load for inputsOnly for volt-free normally open/ normally<br>closed contact!41STOP<br>2INexternal regeneration stop<br>common load for inputsOnly for volt-free normally open/ normally<br>closed contact!43PROG1<br>2INBrine level-switch EMPTY / brine deficiency<br>common load for inputsOnly for volt-free normally open/ normally<br>closed contact!45PROG2<br>46INBrine level-switch FULL / brine overflow<br>common load for inputsOnly for volt-free normally open/ normally<br>closed contact!47-OUT/<br>1NBrine level-switch FULL / brine overflow<br>common load for inputsOnly for volt-free normally open/ normally<br>closed contact!48-OUT/<br>1NFree for later add-ons (e.g. optional serial interface<br>RS485 instead of RS232)Not available yet !50-INDosing impulse (open collector)<br>common loadMax. load 50mA, see "impulse/dosing<br>output" description53545556572ININCommon load<br>Measuring value for total water hardness from<br>TestomatTestomat ECO or Testomat 2000 with<br>SK910, 0/4-20mA output                                                                                                    | 38  | 2           | IN                                         | common load for inputs                                 | closed contact!                            |  |
| 402INcommon load for inputsclosed contact!41STOPINexternal regeneration stop<br>common load for inputsOnly for volt-free normally open/ normally<br>closed contact!43PROG1INBrine level-switch EMPTY / brine deficiency<br>common load for inputsOnly for volt-free normally open/ normally<br>closed contact!442INBrine level-switch EMPTY / brine deficiency<br>common load for inputsOnly for volt-free normally open/ normally<br>closed contact!45PROG2INBrine level-switch FULL / brine overflow<br>common load for inputsOnly for volt-free normally open/ normally<br>closed contact!4748-OUT/<br>INFree for later add-ons (e.g. optional serial interface<br>RS485 instead of RS232)Not available yet !5051Impuls<br>2OUTDosing impulse (open collector)<br>common loadMax. load 50mA, see "impulse/dosing<br>output" description53545556572<br>IN 0/4-20mAINCommon load<br>Measuring value for total water hardness from<br>TestomatTestomat ECO or Testomat 2000 with<br>SK910, 0/4-20mA output                                                                                                    | 39  | START       |                                            | external regeneration start                            | Only for volt-free normally open/ normally |  |
| 41STOPINexternal regeneration stop<br>common load for inputsOnly for volt-free normally open/ normally<br>closed contact!43PROG1<br>2INBrine level-switch EMPTY / brine deficiency<br>common load for inputsOnly for volt-free normally open/ normally<br>closed contact!45PROG2<br>46INBrine level-switch FULL / brine overflow<br>common load for inputsOnly for volt-free normally open/ normally<br>closed contact!4748-OUT/<br>INFree for later add-ons (e.g. optional serial interface<br>RS485 instead of RS232)Not available yet !5051Impuls<br>2OUTDosing impulse (open collector)<br>common loadMax. load 50mA, see "impulse/dosing<br>output" description535455572<br>IN 0/4-20mAINCommon load<br>Measuring value for total water hardness from<br>TestomatTestomat ECO or Testomat 2000 with<br>SK910, 0/4-20mA output                                                                                                    | 40  | 2           | IN                                         | common load for inputs                                 | closed contact!                            |  |
| 422INcommon load for inputscolsed contact!43PROG1<br>2INBrine level-switch EMPTY / brine deficiency<br>common load for inputsOnly for volt-free normally open/ normally<br>closed contact!442INBrine level-switch FULL / brine overflow<br>common load for inputsOnly for volt-free normally open/ normally<br>closed contact!45PROG2<br>46INBrine level-switch FULL / brine overflow<br>common load for inputsOnly for volt-free normally open/ normally<br>closed contact!47-OUT/<br>INFree for later add-ons (e.g. optional serial interface<br>RS485 instead of RS232)Not available yet !50-INDosing impulse (open collector)<br>common loadMax. load 50mA, see "impulse/dosing<br>output" description51Impuls<br>520UTDosing impulse (open collector)<br>common loadMax. load 50mA, see "impulse/dosing<br>output" description53545556572<br>IN 0/4-20mAINCommon load<br>Measuring value for total water hardness from<br>TestomatTestomat ECO or Testomat 2000 with<br>SK910, 0/4-20mA output                                                                                                    | 41  | STOP        |                                            | external regeneration stop                             | Only for volt-free normally open/ normally |  |
| 43PROG1<br>2INBrine level-switch EMPTY / brine deficiency<br>common load for inputsOnly for volt-free normally open/ normally<br>closed contact!45PROG2<br>2INBrine level-switch FULL / brine overflow<br>common load for inputsOnly for volt-free normally open/ normally<br>closed contact!47-<br>48-<br>-OUT/<br>INFree for later add-ons (e.g. optional serial interface<br>RS485 instead of RS232)Not available yet !50-INDosing impulse (open collector)<br>common loadMax. load 50mA, see "impulse/dosing<br>output" description51Impuls<br>2OUTDosing impulse (open collector)<br>common loadMax. load 50mA, see "impulse/dosing<br>output" description5355572<br>IN 0/4-20mAINcommon load<br>Measuring value for total water hardness from<br>TestomatTestomat ECO or Testomat 2000 with<br>SK910, 0/4-20mA output                                                                                                    | 42  | 2           | IN                                         | common load for inputs                                 | closed contact!                            |  |
| 442INcommon load for inputsConset contactlyClosed contactly45PROG2INBrine level-switch FULL / brine overflow<br>common load for inputsOnly for volt-free normally open/ normally<br>closed contactl4748-OUT/<br>INFree for later add-ons (e.g. optional serial interface<br>RS485 instead of RS232)Not available yet !50Dosing impulse (open collector)<br>common loadMax. load 50mA, see "impulse/dosing<br>output" description51Impuls<br>2OUTDosing impulse (open collector)<br>common loadMax. load 50mA, see "impulse/dosing<br>output" description535455572INCommon load<br>Measuring value for total water hardness from<br>TestomatTestomat ECO or Testomat 2000 with<br>SK910, 0/4-20mA output                                                                                                    | 43  | PROG1       |                                            | Brine level-switch FMPTY / brine deficiency            | Only for volt-free normally open/ normally |  |
| 45PROG2<br>2INBrine level-switch FULL / brine overflow<br>common load for inputsOnly for volt-free normally open/ normally<br>closed contact!47-<br>48-<br>1NOUT/<br>Free for later add-ons (e.g. optional serial interface<br>RS485 instead of RS232)Not available yet !50Dosing impulse (open collector)<br>common loadMax. load 50mA, see "impulse/dosing<br>output" description51Impuls<br>2OUTDosing impulse (open collector)<br>common loadMax. load 50mA, see "impulse/dosing<br>output" description53545556572<br>IN 0/4-20mAINCommon load<br>Measuring value for total water hardness from<br>TestomatTestomat ECO or Testomat 2000 with<br>SK910, 0/4-20mA output                                                                                                    | 44  | 2           | IN                                         | common load for inputs                                 | closed contact!                            |  |
| 462INEnderse over owner rote roteneous<br>common load for inputsOutry for volcine information of the roteneous<br>closed contact!4748-OUT/<br>INFree for later add-ons (e.g. optional serial interface<br>RS485 instead of RS232)Not available yet !5051Impuls<br>2OUTDosing impulse (open collector)<br>common loadMax. load 50mA, see "impulse/dosing<br>output" description53545556572<br>IN 0/4-20mAINCommon load<br>Measuring value for total water hardness from<br>TestomatTestomat ECO or Testomat 2000 with<br>SK910, 0/4-20mA output                                                                                                    | 45  | PROG2       |                                            | Brine level-switch FULL / brine overflow               | Only for volt-free normally open/ normally |  |
| 47-<br>-<br>48-<br>-<br>-OUT/<br>INFree for later add-ons (e.g. optional serial interface<br>RS485 instead of RS232)Not available yet !51Impuls<br>2OUTDosing impulse (open collector)<br>common loadMax. load 50mA, see "impulse/dosing<br>output" description53545556572<br>IN 0/4-20mAINCommon load<br>Measuring value for total water hardness from<br>TestomatTestomat ECO or Testomat 2000 with<br>SK910, 0/4-20mA output                                                                                                    | 46  | 2           | IN                                         | common load for inputs                                 | closed contact!                            |  |
| <br>48<br>49<br>50-OUT/<br>INFree for later add-ons (e.g. optional serial interface<br>RS485 instead of RS232)Not available yet !51<br>52Impuls<br>2OUTDosing impulse (open collector)<br>common loadMax. load 50mA, see "impulse/dosing<br>output" description53<br>5455<br>5657<br>582<br>IN 0/4-20mAINCommon load<br>Measuring value for total water hardness from<br>TestomatTestomat ECO or Testomat 2000 with<br>SK910, 0/4-20mA output                                                                                                    | 47  |             |                                            |                                                        |                                            |  |
| 49<br>50-INRS485 instead of RS232)Max. load 50mA, see "impulse/dosing<br>output" description51Impuls<br>2OUTDosing impulse (open collector)<br>common loadMax. load 50mA, see "impulse/dosing<br>output" description53545556572<br>IN 0/4-20mAINCommon loadINNCommon loadTestomat ECO or Testomat 2000 with<br>SK910, 0/4-20mA output                                                                                                    | 48  | -           |                                            | Free for later add-ons (e.g. ontional serial interface | Not available vet !                        |  |
| 50-Interference of the advance of the advance o                                                                                               | 49  | -           | IN                                         | RS485 instead of RS232)                                |                                            |  |
| 51Impuls<br>2OUTDosing impulse (open collector)<br>common loadMax. load 50mA, see "impulse/dosing<br>output" description5353545556572INCommon load58IN 0/4-20mAINCommon loadTestomatTestomatTestomat ECO or Testomat 2000 with<br>SK910, 0/4-20mA output                                                                                                    | 50  | -           |                                            | ,                                                      |                                            |  |
| 52     2     OUT     Common load     output?       53     -     -     -       53     -     -     -       54     -     -     -       55     -     -     -       56     -     -     -       57     2     IN     Common load       1N 0/4-20mA     IN     Common load                                                                                                    | 51  | Impuls      | <b>a</b> :                                 | Dosing impulse (open collector)                        | Max, load 50mA, see "impulse/dosing        |  |
| 53     -     -     -       53     -     -     -       54     -     -     -       55     -     -     -       56     -     -     -       57     2     IN     Common load<br>Measuring value for total water hardness from<br>Testomat     Testomat ECO or Testomat 2000 with<br>SK910, 0/4-20mA output                                                                                                    | 52  | 2           | OUT                                        | common load                                            | output" description                        |  |
| 54555556572IN 0/4-20mAIN 0/4-20mAINCommon load<br>Measuring value for total water hardness from<br>TestomatTestomat ECO or Testomat 2000 with<br>SK910, 0/4-20mA output                                                                                                    | 53  |             |                                            |                                                        |                                            |  |
| 55     -     -     -       56     -     -     -       57     2     IN     Common load<br>Measuring value for total water hardness from<br>Testomat     Testomat ECO or Testomat 2000 with<br>SK910, 0/4-20mA output                                                                                                    | 54  | -           | -                                          | -                                                      | -                                          |  |
| 5656572IN 0/4-20mAINCommon load<br>Measuring value for total water hardness from<br>TestomatTestomat ECO or Testomat 2000 with<br>SK910, 0/4-20mA output                                                                                                    | 55  |             |                                            |                                                        |                                            |  |
| 57     2     Common load     Testomat ECO or Testomat 2000 with       58     IN 0/4-20mA     IN     Measuring value for total water hardness from     SK910, 0/4-20mA output                                                                                                    | 56  | -           | -                                          | -                                                      | -                                          |  |
| 572IN 0/4-20mAININ Measuring value for total water hardness from<br>TestomatTestomat ECO or Testomat 2000 with<br>SK910, 0/4-20mA output                                                                                                    |     |             |                                            | common load                                            |                                            |  |
| 58 IN 0/4-20mA Testomat SK910, 0/4-20mA output                                                                                                    | 57  | 2           | IN                                         | Measuring value for total water bardness from          | Testomat ECO or Testomat 2000 with         |  |
|                                                                                                    | 58  | IN 0/4-20mA |                                            | Testomat                                               | SK910, 0/4-20mA output                     |  |

#### Continuation of terminal block identification

| No. | Terminal                 | Туре       | Function                                                                                                    | Note                               |
|-----|--------------------------|------------|----------------------------------------------------------------------------------------------------|------------------------------------|
|     | RI1<br>TO1<br>RI2<br>GND | IN/<br>OUT | Serial interface RS232, RxD<br>Serial interface RS232, TxD<br>Serial interface RS232, DTR/DSR<br>Serial interface RS232, load | Parallel to D-SUB-plug RS-232 (J3) |

#### Terminal blocks for mains supply and relay outputs

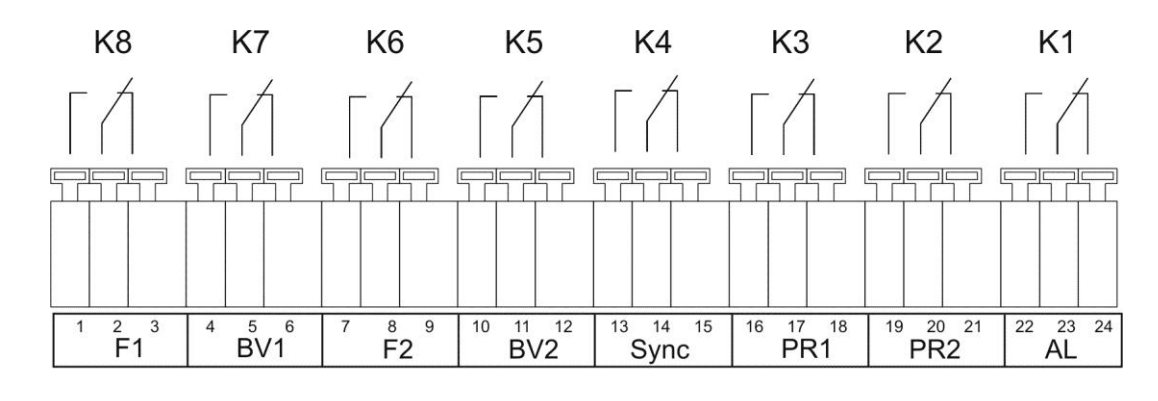

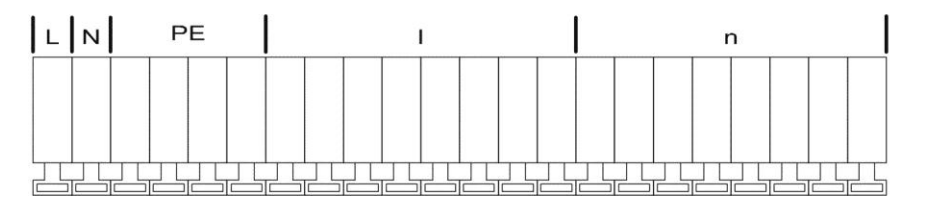

#### Terminal block for inputs and interface

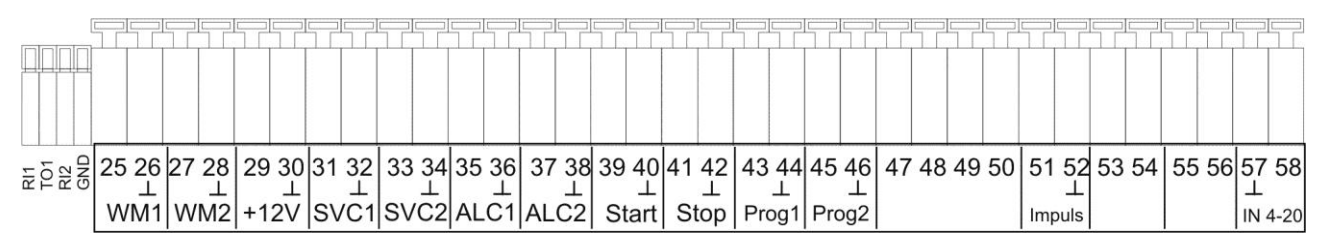

#### Serial interface RS232

PIN 2 - RxD PIN 3 - TxD PIN 4 - DSR, DTR PIN 5 - GND, load

Please observe that the peripheral devices are connected via a neutral modem cable!

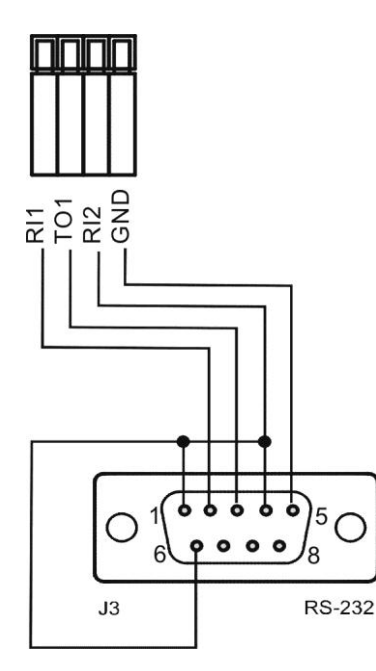

## **Description of relay outputs**

#### Filter1 / Filter2 pilot distributor or central control valves 1 and 2

Connect the regeneration valves (central control valves) or pilot distributors which are controlled via an electric change-over or impulse switch to these relay outputs.

Change-over: In the case of change-over switches, the output changes after each regeneration stage.

Impulse: In the case of impulse switches, the output switches for 40 seconds (terminal 7 or 7').

Pilot valves: For pilot valves for controlling regeneration valves like, e.g., Siata V250/V360 etc.

The neutral position of the relay is the same during de-energized control and in the operating position of the filter: contact on terminal 6 or 6'.

Set the control type under menu option

"M" → BASIC PROGRAM → VALVE TYPE

If the regeneration values or pilot distributors are equipped with a volt-free message contact for the operating position, it is possible to connect them to the inputs "SVC1" and "SVC2". Faults of the value / pilot distributor are then monitored and evaluated by the controller in accordance with the programming (see SVC1/SVC2 service contact).

#### BV1 / BV2 Service valves Filter 1 and 2

The service valves of the filter can be designed as normally closed or opened. Please connect valves which are normally closed to the terminals BV1-nc / BV2-nc. For safety reasons, the service valves should be designed in a way that they open under driving voltage.

#### Note!

In the operating mode "double-filter serial connection", the outputs BV1 and BV2 are used for filter change-over. For this reason, they are not freely available. Please observe the plant example notes in the technical appendix.

#### Sync Synchronous contact / Regeneration message

(formerly: 8th-contact at MMP70/81)

After a power failure (e.g. during regeneration) or if faults occur, it is often necessary to synchronize the valves or pilot distributors with the controller. It is even necessary to connect regeneration valves/pilot distributors with change-over control and an odd number of (electric) regeneration settings to the synchronous contact. Due to this, the regeneration valve / pilot distributor returns to the operating position after regeneration. The connection takes place at terminal Sync - 8.

The connection Sync - PR can be used for the external display of the program cycle (regeneration) or for the control of a contactor or magnetic valve during regeneration.

#### PR1 / PR2 Supplementary program 1 / 2

The volt-free outputs PR1 (supplementary program 1) and PR2 (supplementary program 2) can be used for various functions:

#### Supplementary program 1

Supplementary program 1 is used, e.g., for the automatic filling of the brine tank or for the control of an additional valve - prior to, during or after regeneration with a programmable operating time. If output PR1 is switched, the LED "ZP1" lights up as a check.

Program the function under menu option (see basic programming "Aux prog. 1"): "M" → BASIC PROGRAM → Aux prog. 1

#### Supplementary program 2

Supplementary program 2 can only be switched on and off twice during regeneration. If output PR2 is switched, the LED "ZP2" lights up as a check.

Program the function under menu option (see basic programming "Aux prog. 2"):

"M" → BASIC PROGRAM → Aux prog. 2

#### Note!

Supplementary programs 1 and 2 are used for filter change-over in the operating mode "double-filter serial connection". For this reason, they are not freely available. Outputs BV1 and BV2 also have a special function. Please observe the plant example notes in the technical appendix.

The two supplementary programs are also not freely available when using pilot distributors (e.g. Siata V250/V360). (Programming: "M" → BASIC PROGRAM → Valve type → Pilot valves) Please also observe the example in the technical appendix.

## AL Fault message output ("Alarm")

Output "AL" is a volt-free change-over relay contact. During trouble-free operation, the contact between the terminals 22 - 23 is closed and the one between terminals 23 - 24 is open. During power failure or if an error occurs, the contact between terminals 23 - 24 is closed and the one between terminals 22 - 23 is open.

The controller monitors several plant statuses. Output "AL" remains activated (terminals 23 - 24 closed) until the fault ceases and is confirmed.

A fault is displayed with the red LED "Error message" and in the display.

The fault message signal at output "AL" is deleted by confirming the fault with the "Horn" key.

The fault display can only be deleted if the fault has been eliminated.

The following faults activate output "AL" and are displayed if the softening plant or valves/pilot distributors have been equipped with the appropriate contacts:

#### Statuses which always trigger a fault message:

Power failure Plant override (regeneration start during filter regeneration) Error hardness measurement (if current input has been programmed as 4-20mA and no current is measured)

#### Error messages which occur depending on the programming:

Minimum regeneration interval not achieved Maximum number of regenerations achieved (when reaching the regeneration meter) Regeneration stopped via Stop input Error Testomat 1 (ALC1) Error Testomat 2 (ALC2) Error Filter 1 (SVC1) Error Filter 2 (SVC2)

#### Depending on programmed PROG1 input:

Brine/Chemicals low Depending on programmed PROG2 input: Brine/Chemicals overflow

#### Impulse / Dosing output

Use output "Impulse" to control a dosing pump if dosing should take place during operation. For this, a water meter has to be connected to the input "WM1" or "WM2". The impulse interval in litres can be set (litre/impulse).

#### Example:

An impulse lasting 1 second should be given per 50 litres : L/Imp. = 50.0, I.duration = 1.0sec A dosing distance of less than 50 L/Imp should not be entered for this water meter! The minimum dosing impulse distance corresponds to the water meter constant.

"M" → Basic program → Dosing
"M" → Basic program → Water meter 1
"M" → Basic program → Water meter 2

51 O Impuls

The output is an open collector transistor with a max. load capacity of 50mA/30V.

## **Description of signal inputs**

#### Note!

Connect the signal inputs "SVC1", "SVC2", "ALC1", "ALC2", "START", "STOP", "PROG1" and "PROG2" only to **volt-free** contacts!

#### SVC1 and SVC2 check inputs operating position valve

When using pilot distributors or regeneration valves equipped with a volt-free signal contact for the operating position, it is possible to connect this contact to input "SVC1" for filter1 and "SVC2" for filter2. An operating fault is then monitored and, depending on the programming, evaluated by the controller.

| Function                                                                          | Function Test time Type of contact Type of contact |                 | Type of contact<br>connection | Action                              |
|-----------------------------------------------------------------------------------|----------------------------------------------------|-----------------|-------------------------------|-------------------------------------|
| SVC1, SVC2                                                                        |                                                    | Normally closed | Contact during operation      | - Entry in error list               |
| <ul> <li>signal contacts for<br/>operating position of<br/>the filters</li> </ul> | 1 - 99 sec.                                        | Normally open   | Contact during regeneration   | programmable:<br>– Continuous alarm |

Please program the inputs according to the operating mode of the signal contacts under:

| "M" <b>→</b> | Basic | program | → | Funct. | SVC | 1 |
|--------------|-------|---------|---|--------|-----|---|
| "M" <b>→</b> | Basic | program | → | Funct. | SVC | 2 |

#### ALC1 and ALC2 Alarm inputs for hardness measuring instruments (Testomat)

If the softening plant is equipped with hardness measuring instruments (e.g. Testomat 2000/ECO), we recommend monitoring these instruments for faults. Operating faults and hardness monitoring instrument errors are then monitored and, depending on the programming, evaluated by the controller.

| Function                                                                                               | Type of contact                                   | Test time                      | Action                                                                                                    |
|----------------------------------------------------------------------------------------------------|---------------------------------------------------|--------------------------------|----------------------------------------------------------------------------------------------------|
| ALC1<br>– Alarm input "Hardness<br>measuring instrument",<br>on the input side or<br>Testomat 2000 DUO | programmable<br>normally closed/<br>normally open | programmable<br>1 - 99 seconds | <ul> <li>Calculate filter performance/soft<br/>water quantity with<br/>programmable water hardness<br/>(with measured total water<br/>hardness)</li> <li>with DUO: regeneration only<br/>quantity-dependent, ignore<br/>START signal</li> <li>Entry in error list<br/>programmable:</li> <li>Continuous alarm</li> </ul> |
| ALC2<br>– Alarm input "Hardness<br>measuring instrument",<br>on the output side                        | programmable<br>normally closed/<br>normally open | programmable<br>1 - 99 seconds | <ul> <li>Regeneration only quantity-<br/>dependent, ignore START signal</li> <li>Entry in error list<br/>programmable:</li> <li>Continuous alarm</li> </ul>                                                                                                    |

#### START external regeneration start

Connection for hardness monitoring instrument (e.g. Testomat)

| Function                                                    | Type of contact                                   | Test time                      | Action                                                                                                    |
|-------------------------------------------------------------|---------------------------------------------------|--------------------------------|----------------------------------------------------------------------------------------------------|
| START<br>– Start of regeneration<br>after filter exhaustion | programmable<br>normally closed/<br>normally open | programmable<br>1 - 99 seconds | <ul> <li>Filter change (only serial and double-filter operation)</li> <li>Regeneration start</li> <li>Entry in history</li> </ul> |

Install a hardness monitoring instrument at the input/soft water side to avoid hard water (e.g. due to insufficient regeneration) being supplied by the plant.

If the limit value is exceeded (the limit value contact of the Testomat switches), the filter in the reserve/ready position goes into operation after a programmed test time and the exhausted filter is regenerated.

# "M" → Basic program → Funct. Start Note!

If the plant is operated with a hardness monitoring instrument for triggering regeneration, we recommend monitoring the trouble-free functioning by connecting the alarm contact of the Testomat to input ALC2.

#### STOP external regeneration interruption/prevention

Connection for volt-free contact

| Function                    | Type of contact                                   | Test time                      | Action                                                                                        |
|-----------------------------|---------------------------------------------------|--------------------------------|-----------------------------------------------------------------------------------------------|
| STOP<br>– Regeneration stop | programmable<br>normally closed/<br>normally open | programmable<br>1 - 99 seconds | <ul> <li>Regeneration interruption or<br/>prevention of a pending<br/>regeneration</li> </ul> |

During regeneration, it might be necessary to interrupt the regeneration externally via a switch (e.g. pressure switch at the input). A running regeneration can be stopped or a pending regeneration delayed via a contact at the STOP input. The message: "Reg. STOP" appears on the display.

"M" → Basic program → Funct. Stop

#### **PROG1 and PROG2 programmable function inputs**

Inputs "PROG1" and "PROG2" can be used to connect level transmitters (monitoring or automatic filling of the brine tank) for an extended checking of the plant.

| Function                                                                                  | Type of contact                                   | Test time                      | Action                                                                                                    |
|-------------------------------------------------------------------------------------------|---------------------------------------------------|--------------------------------|----------------------------------------------------------------------------------------------------|
| PROG1<br>– Level transmitter input:<br>"Chem. low" alarm<br>or<br>"EMPTY" level brine     | programmable<br>normally closed/<br>normally open | programmable<br>1 - 99 seconds | <ul> <li>programmable:</li> <li>Brine filling valve opens (relay output PR1 in connection with supplementary program 1)</li> <li>Continuous alarm</li> <li>Entry in error list</li> </ul>  |
| PROG2<br>– Level transmitter input:<br>"Chem. overflow" alarm<br>or<br>"FULL" level brine | programmable<br>normally closed/<br>normally open | programmable<br>1 - 99 seconds | <ul> <li>programmable:</li> <li>Brine filling valve closes (relay output PR1 in connection with supplementary program 1)</li> <li>Continuous alarm</li> <li>Entry in error list</li> </ul> |

"M" → Basic program → Funct. PROG1 "M" → Basic program → Funct. PROG2

Example:

The supplementary program 1 with input PROG1 has to be started for automatic filling. Please program the supplementary program 1 accordingly:

"M" → Basic program → Aux prog. 1

➔ Start PROG1

The filling valve closes again if the level switch "FULL" opens at PROG2 input.

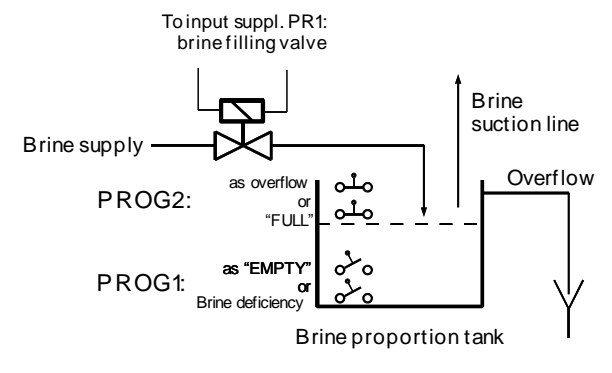

## IN 0/4-20mA total water hardness measuring signal (Testomat 2000<sup>®</sup>/ECO)

| Function                          | Connection                             | Test time | Action                                                                           |
|-----------------------------------|----------------------------------------|-----------|----------------------------------------------------------------------------------|
| Input for interface0/4 - 20<br>mA | Terminals 57 / 58<br>load type 200 Ohm | -         | - Total water hardness (measuring signal of the Testomat 2000 <sup>®</sup> /ECO) |

The measuring input **IN 0/4-20mA** (only in connection with the **optional** plug-in card **disinfection DES2002**, Art.no. **37262**) for connecting a hardness measuring instrument Testomat 2000/ECO with 0/4-20mA output is used for the automatic calculation of the filter capacity (available soft water quantity in m<sup>3</sup>) on the basis of total water hardness. Program the measuring range of the used reagent in the menu:

"M" → Basic program → Fct. IN 0-20mA → max. h.

If the filter performance is to be calculated automatically, activate the function in the menu:

"M" → Basic program → Exchange cap. → Calc. f. cap.

#### Note!

In the case of automatic filter capacity calculating, we recommend monitoring the trouble-free functioning of the hardness measuring instrument. For this, please connect the alarm contact of the Testomat 2000/ECO with the alarm message input ALC1. This way, an incorrect calculation can be avoided when faults occur. The controller then calculates the filter capacity with the programmed total water hardness. If the input is programmed as 4-20mA input and there is no signal (< 4mA), the calculation of the filter capacity also takes place with the programmed total water hardness.

Request the total water hardness in the service menu (e.g.): "M" → Service → Hardness raw water → Measured: 16.7°dH

#### **RS232 Serial interface** (terminal block left and 9-pole D-Sub)

| Function                   | Connection                                        | Test time | Action                                                  |
|----------------------------|---------------------------------------------------|-----------|---------------------------------------------------------|
| serial interface<br>RS 232 | see terminal block<br>identification on<br>page 7 | -         | - Connection to parameterisation and remote maintenance |

Activate the function of the output in the menu accordingly:

"M" → Basic program → Interface

## Start menu

Call the menu with the "M" key.

#### **Menu selection**

The current line position is displayed as a heading in CAPITAL LETTERS. Activate the selected/displayed menu option with the "ENTER" key, i.e. you "jump" into a submenu. Call the next menu point with the "DOWN" arrow key: thus you "scroll" the menu.

#### Input

# Inputs are only possible in the BASIC PROGRAM menu and in some SERVICE menu options.

Select a programming step with the "DOWN" and "UP" arrow keys and activate the input function with the "ENTER" key.

When entering digits, the digit/position to be changed flashes. Change to the next or previous digit (now flashing) with the "Right" and "Left" arrow keys.

Change the value or selection with the "DOWN" and "UP" arrow keys. Selected functions are marked with a T if selection is possible. Terminate the input function with "ENTER".

Change to the higher-order menu with the "M" key.

#### End menu

Return to the higher-order menu with the "M" key. After returning from the highest menu level, the unit is once again in the display function.

## Information menu

 $"M" \rightarrow$  Information

Request the current settings without entering a password in the information menu. The information menu is also displayed if an incorrect password has been entered.

## Programming

"M" → Basic program

#### Enter password

The programming menu is protected with a 3-digit password (number between 000 and 999) in order to prevent unauthorised intervention in the programming. Enter the password under "M"  $\rightarrow$  Basic program  $\rightarrow$  Password input

and confirm the input with "ENTER". You are now in the menu **BASIC PROGRAM** 

#### Change password

Enter or change your individual password at any time. For this, enter the old password (OLD: ) and then the new one (NEW: ).

When restoring the factory settings, the password is also deleted and reset to 000!

| BASIC PROGRAM   |
|-----------------|
| Password input  |
| Change password |
| Password:       |

# MENU Service Information Basic program

"M"

# Functioning and programming description

## Switching on and voltage loss

After switching the unit on and after each voltage loss, the plant automatically returns to the last active position.

## **Operating modes (type of plant)**

Control the following softening plants with the controller Softmaster MMP2:

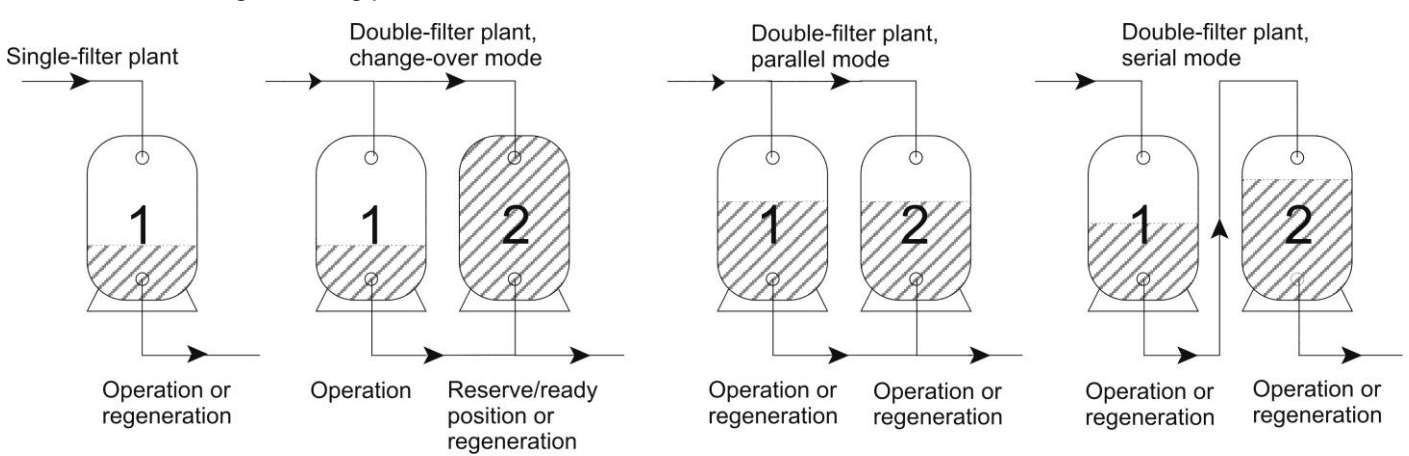

#### Single-filter plant

Only one filter (filter 1) in operation, no soft water is available during regeneration. Programming: "Single- filter  $\checkmark$ "

#### Double-filter change-over mode

Alternately, one filter in operation, one filter in reserve/ready position or in regeneration. Usually, soft water is always available. Programming: "2-F. alternate  $\checkmark$ "

#### **Double-filter parallel mode**

Both filters in operation. Usually, soft water is always available.

With the parallel mode, only quantity-dependent regeneration triggering should be selected. Only enter the capacity of **one** filter.

When commissioning the plant, both filters are regenerated, one after the other. After this, soft water is removed. After removing a filter's soft water, a regeneration is started. At this point of time, both filters are half exhausted. After regeneration, the regenerated filter has full soft water capacity while the other filter is available with its residual capacity.

Programming: "2-f. parallel **√**"

#### Double-filter serial mode

Both filters in operation. Alternately, one filter is first filter, the other one is connected downstream as a "polishing filter". After removing a filter's soft water, the first filter is regenerated and the second filter becomes first filter. The regenerated filter becomes "polishing filter". Usually, soft water is always available. Programming: "2-f. serial  $T \checkmark$ "

#### Note!

As the supplementary programs 1 and 2 are used for the filter change-over in this operating mode, they are not freely available. Outputs SV1 and SV2 also have a specific function. Please observe the notes on the plant example in the technical appendix.

| OPERATING MO  | DE |
|---------------|----|
| Single-filter | -  |
| 2-F.altenate  | ✓  |
| 2-F.parallel  | _  |
| 2-F.serial    | -  |

## Electric control of regeneration valves

It is possible to use central control valves or pilot distributors with up to 8 stage/positions with impulse or change-over control as well as pilot valves with 4 positions.

In the case of pilot valves, the number of stages is set to a maximum of 3 regeneration stages as these valves usually have 4 positions.

Examples for 4-stage valves/pilot distributors: as change-over

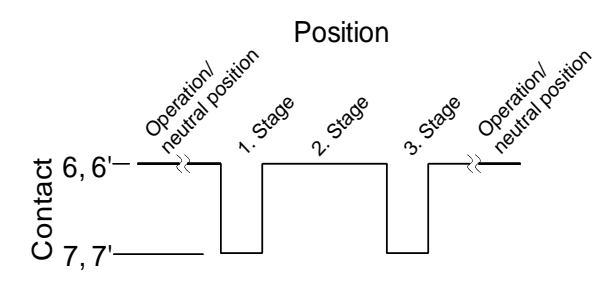

In the case of change-over switches, the output changes after each regeneration stage. If the number of mechanical positions is odd, the return movement to

In the case of plants with pilot valves, the relay outputs filter 1/2 and the supplementary program PR1/2

change after each regeneration stage.

For a description of the connection, see example in the technical appendix.

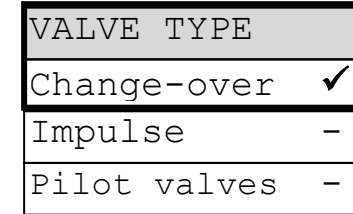

the operating position has to take place via the synchronous contact (operating switch). as impulse

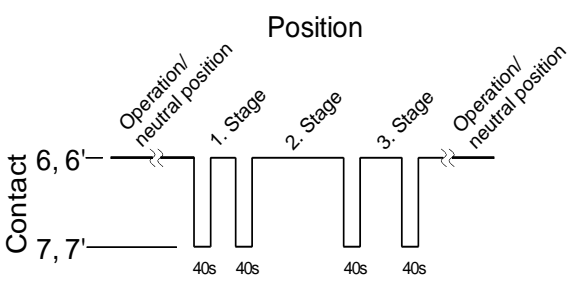

In the case of impulse switches, the output switches for 40 seconds at the beginning of each stage (terminal 7 or 7'). with pilot valves

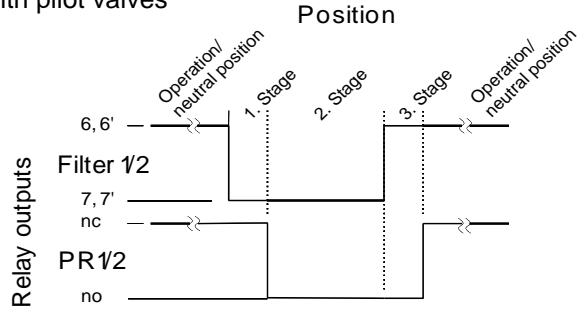

| HARDNESS | UNIT         |
|----------|--------------|
| °dH      | $\checkmark$ |
| °f       | -            |
| ppmCaCO3 | _            |

#### Hardness unit

Enter and display the total water hardness in different units: German hardness =  $^{\circ}$ dH French hardness =  $^{\circ}$ f (1.79  $^{\circ}$ f × 1  $^{\circ}$ dH) ppm as CaCO<sub>3</sub> = ppmCaCO<sub>3</sub> (17.9 ppmCaCO<sub>3</sub> × 1  $^{\circ}$ dH)

Enter the exchange capacity according to the unit (in the next menu option).

#### **Exchange capacity**

The controller calculates the filter capacity of available soft water quantity in m<sup>3</sup>. For this, enter the **exchange capacity** of a filter in  $m^3x^{\circ}dH$ ,  $m^3x^{\circ}f$  or gCaCO<sub>3</sub> and the current total water hardness (in the "Service" menu).

#### Manual calculation of the filter capacity

If the function "calc. f. cap." is not activated, the filter capacity (often also described as filter performance), i.e. the available soft water quantity, is calculated on the basis of the entered total water hardness.

"M" → Service → Hardness raw water → Setting: 016°dH (example) Filter performens = Exchanger capacity Raw water hardness (in m<sup>3</sup>)

| EXCHANGE           | CAP. |
|--------------------|------|
| m <sup>3</sup> °dH | 100  |
| Calc. f.           | cap  |

#### Automatic calculation of the filter capacity

If the total water hardness varies strongly, it is also possible to automate the calculation of the filter capacity (available soft water quantity). The total water hardness is measured with an analysis instrument (Testomat 2000/ECO) and requested at the measuring input **IN 0/4-20mA.** The request interval for the calculation is one minute. If the alarm contact of the analysis instrument is connected to the alarm message input ALC1, the controller measures the filter capacity if the measuring instrument is not working correctly on the basis of the entered total water hardness. If the filter capacity is to be calculated automatically, activate the function in the menu:

"M"  $\rightarrow$  Basic program  $\rightarrow$  Exchange cap.  $\rightarrow$  Calc. f. cap.

Request the total filter capacity (available soft water quantity after regeneration) in the service menu: "M" → Service → Exchange cap.

The remaining residual filter capacity or residual soft water quantity is shown in the operating display.

#### Regeneration

#### **Regeneration start**

Regeneration of an exhausted filter can be started via different triggering criteria:

- Manually by operating the "Run/Stop" key (press the key for 5 seconds)
- After removing the set soft water quantity (filter capacity)
- After the end of the set daily interval at the programmed time
- Via start impulse from the water hardness measuring instrument (Testomat)

#### **Manual regeneration**

A filter change takes place when starting regeneration manually. The filter in operation is regenerated and the filter in the reserve/ready position is put into operation.

#### **Quantity-dependent regeneration**

In most cases, we recommend recording the removed soft water quantity and to regenerate the filter when the calculated filter capacity has been reached. The controller calculates the filter capacity on the basis of the programmed exchanger capacity ( $m^3 x \,^{\circ} dH$ ) and total water hardness. Quantity recording takes place via a water meter in the filter/plant output.

Program **regeneration delay** in order to avoid a regeneration taking place at an inappropriate time for the operation. A necessary regeneration only starts at the set time, e.g. 20:00 (see "Regeneration delay").

During change-over mode, there is an immediate change to the filter in reserve and regeneration of the exhausted filter is caught up on at the set time.

The filter can be overrun due to delayed regeneration. Additionally select a **premature regeneration triggering** (reg. start at x% of residual filter capacity) to avoid this happening.

#### **Time-dependent regeneration**

If there should only be a time-controlled regeneration of the plant, program the daily interval and the time of regeneration (**regeneration delay = ON**).

#### **Quality-controlled regeneration**

Using the internal control functions in connection with a water hardness measuring instrument (e.g. Testomat 2000/ECO), it is possible to construct a convenient and reliable plant. The water hardness measuring instrument monitors the soft water hardness and sends a start signal to the controller in order to trigger regeneration if the set limit value has been reached.

Due to the combination of the different control possibilities, it is possible to assure the greatest possible operating safety.

#### Stop or delay the regeneration

Manually cancel a running regeneration at any time with the "Run/Stop" key. A regeneration can be delayed or a running regeneration stopped via a contact at the "Stop" input.

#### **Regeneration stages**

Up to 8 regeneration stages can be programmed. Exception: In the case of pilot valves, the number of stages is set to a maximum of 3 regeneration stages as these valves usually have 4 positions.

The minimum duration per stage is 1 minute (operating time of the valve/pilot distributor), the maximum duration is 99 minutes.

## **Regeneration delay**

Programm regeneration delay ON and the corresponding time if a triggered regeneration (e.g. due to reaching the filter capacity, via time interval or measured hardness irruption) is to be carried out at a later time or only during a time window. Regeneration only starts at the set start time "**Reg. at:** ", e.g. 20:00. Enter the latest time for the regeneration start under "**Reg. to:** ", e.g. 06:00.

This prevents regeneration taking place at an inappropriate time for the operation.

| REG.  | DEL   | AY      |
|-------|-------|---------|
| On    |       | -       |
| Reg.  | at:   | 20:00   |
| Reg.  | to:   | 06:00   |
| SV or | n (1- | ·F,P) 🗸 |

During change-over mode, there is an immediate change to the filter in reserve and regeneration of the exhausted filter is caught up on at the set time.

In the case of single-filter plants, it is possible to preset whether the service valve remains open until regeneration or whether it is closed immediately: "SV on (1-F,P)  $\checkmark$ " = service valve will close at start of regeneration.

#### Note!

The filter can be overrun due to delayed regeneration. Additionally select a **premature regeneration triggering** (reg. start at x% of residual filter capacity) to avoid this happening.

Example for double-filter:

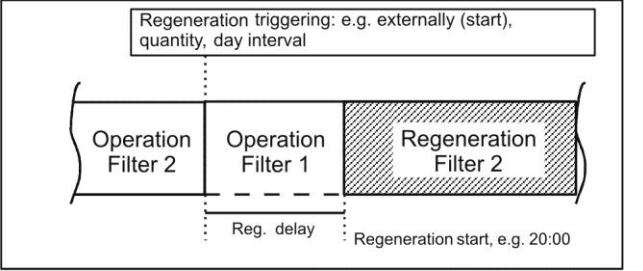

## Premature regeneration triggering

Select this function for single-filter plants in order to guarantee a specific quantity of soft water for the following day. Please additionally program "Regeneration delay" with the desired time for the regeneration start if regeneration is not to start when the set residual filter capacity has been reached. This prevents regeneration taking place at an inappropriate time for the operation.

In the case of double-filter plants, there is an additional application possibility in connection with "Regeneration before commissioning". Set values of between 0 and 50% of soft water reserves for a premature regeneration

triggering. (Basic setting is 0% = no premature regeneration triggering)

#### Economic (proportional) salting

Shorten the time of the salting stage in proportion to the consumption via the function "Economic salting" (proportional salting). If, for example, regeneration is triggered at 30% of residual filter capacity, the salting time is only 70% of the programmed time; but salting time is at least 10% of the programmed time.

## **Regeneration interval**

Regeneration can be carried out at fixed daily intervals in order to avoid improper bacterial contamination of the resin bed during longer downtimes. The regeneration interval (0 - 99 days) complies with the operating conditions and national regulations on the supply of drinking water (e.g. DVGW, DIN, etc.).

| REG. | INTERVAL |   |
|------|----------|---|
| Days |          | 0 |

If regeneration is to take place at a specific time, please additionally program "Regeneration delay" with the desired time for the regeneration start.

Without regeneration delay, the filter is regenerated at the same time as the last regeneration.

The interval restarts after each completed regeneration. Request the time - in days - of the next interval regeneration in the menu under "M"  $\rightarrow$  Service  $\rightarrow$  Reg. Info  $\rightarrow$  Interv. days

On the day of the interval triggering of a regeneration, the control lamp "REG" of the corresponding filter starts to flash at midnight (00:00).

| REG. PRE-TRI | G. |
|--------------|----|
| Resid. cap.  | 0% |
| Prop.salting | -  |

## **Regeneration before service**

Select this type of triggering for double-filter plants at which bacterial contamination problems, due to longer downtimes of the filter in reserve, can occur.

In order to still have soft water available during the regeneration time, trigger regeneration via the "premature regeneration triggering" early enough for soft water to still be removed for approx. 2 hours.

#### Note!

It is **not** possible to combine this operating mode with the supplementary program 1 <u>before</u> a regeneration with immediate filter change.

The manual service functions "Regeneration of the reserve filter" and "Filter change without regeneration" are also not possible in this operating mode.

#### Minimum regeneration pause

If the softening plant is equipped with a desalination tank for brine storage, the interval between two regenerations has to be at least 4 hours in order to achieve a sufficient concentration of brine. Otherwise, the regeneration is insufficient and quickly leads to an "Overrun" of the plant.

If regeneration can also be triggered by an analysis instrument (e.g. Testomat) due to hardness irruption, use the minimum regeneration interval in order to avoid regenerating too frequently which is caused by premature triggering. Premature triggering can occur, e.g., due to hardness increase caused by the counter ion effect or due to insufficient washing out of the filter or if the measuring instrument is not functioning correctly.

If regeneration triggering (e.g. caused by reaching the max. quantity to be removed or externally by an analysis instrument) occurs within this time, an error message "Min. reg. interval" is displayed and the alarm relay switches. The regeneration has to be triggered manually.

#### **Regeneration stages**

Enter the number of regeneration stages (without operating position!) and the time of the individual stages according to the used central control valves or pilot distributors. Up to 8 regeneration stages/positions can be programmed. The number of stages is fixed to a maximum of 3 regeneration stages when using pilot valves as these valves usually have 4 positions.

The following times are programmable: Stage 1: 1 - 250 minutes, Stages 2: 1 - 250 minutes, stages 3: 0 - 250 minutes, all other stages: 0 - 250 minutes.

| Example: | Valve position | Time (duration) |
|----------|----------------|-----------------|
|          | Operation      | -               |
|          | Re-rinse       | 10 minutes      |
|          | Salting and    |                 |
|          | Slow washing   | 60 minutes      |
|          | Washing out /  |                 |
|          | Quick washing  | 20 minutes      |
|          |                |                 |

| REG. S | 5'I'A | .GES |     |
|--------|-------|------|-----|
| Max.st | cag   | es   | 3   |
| Stage  | 1     | 10r  | nin |
| Stage  | 2     | 60r  | nin |
| Stage  | 3     | 10r  | nin |
| Stage  | 4     | Or   | nin |
| Stage  | 5     | Or   | nin |
| Stage  | 6     | Or   | nin |
| Stage  | 7     | Or   | nin |
| Stage  | 8     | Or   | nin |

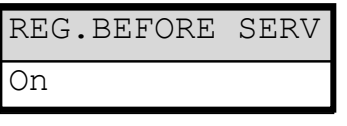

| 10min |
|-------|

With the supplementary program 1, a valve or pump can, e.g., **only** be switched on **once** for a programmed time either before, during or after regeneration. Activate this function with "**Start reg.**  $\checkmark$ ".

Enter the triggering time of the supplementary program under "Start stage:":

Before the regeneration, after the exhaustion of the filter capacity. Filter change (change-over to service valves) or regeneration start with regeneration before commissioning only takes place after the end of the supplementary program.

Program "SV off (only 0) ✓" if the change-over to service values = filter change FC (or closing of the SV at single-filter plants) is to occur immediately after the exhaustion of the filter capacity. Start of the regeneration cycle only takes place after the end of the supplementary program. Not possible with regeneration before commissioning !

- **1 to 8:** With the start of the entered regeneration stages 1 to 8, maximum like the number reg. stages.
- 2 to 9: After the end of the last regeneration stage, maximum like the number reg. stages + 1.

Program how long the relay should be switched under "**Duration**" from 0 to 999 minutes. 0 means that a supplementary program is not required.

Alternatively, it is also possible to use supplementary program 1 for the automatic filling of the brine tank. Activate this function with "Start prog 1  $\checkmark$ ".

To program the function of the level sensor see chapter "Description of signal inputs/Prog1 und Prog2..."

If output PR1 is switched, the LED "ZP 1" light up as a check.

#### Note!

In the operating mode "double-filter serial connection", the supplementary programs 1 and 2 are used for filter changeover. For this reason, they are not freely available. When using pilot valves, the outputs also have a specific function. Please observe the plant examples in the technical appendix.

#### Supplementary program 2

With the supplementary program 2, a valve or pump can **only** be switched on and off **once or twice during** regeneration. Enter the triggering time of the supplementary program under "**Start stage:** ":

1 to 8: With the start of the entered regeneration stage 1 to 8

9: After the end of the last regeneration stage

Enter the time stages under "Time 1 OFF " to "Time 4 ON ":

| Start cupplementary      |   | S-PR 2 off                 | S-PR 2 on                  | S-PR 2 off                  | S-PR 2 on                  |  |
|--------------------------|---|----------------------------|----------------------------|-----------------------------|----------------------------|--|
| programm 2               |   | 1                          |                            |                             |                            |  |
| (e.g. with reg. stage 1) | > | Time1 OFF:<br>0-99 minutes | Time 2 ON:<br>0-99 minutes | Time 3 OFF:<br>0-99 minutes | Time 4 ON:<br>0-99 minutes |  |

If output "PR2" is switched, the LED "ZP 2" light up as a check.

If output "PR2" is not switched ("OFF" time), the LED "ZP 2" flashes as a check.

| AUX PROG. 3 | 1    |   |
|-------------|------|---|
| Start Prog  | 1 -  |   |
| Start reg.  | ~    | / |
| Start stage | : 1  |   |
| Duration    | Omin | L |
| SV off(only | 0)-  |   |

| AUX   | PR | OG.   | 2    |
|-------|----|-------|------|
| Start |    | stage | e: 2 |
| Time  | 1  | OFF   | Omin |
| Time  | 2  | ON    | Omin |
| Time  | 3  | OFF   | Omin |
| Time  | 4  | ON    | Omin |

| 2 | 3/ | 3 | 7 |
|---|----|---|---|
|   |    |   |   |

#### Water meter

The controller has two independently operating water meter inputs. Water meter 1 is used to record the used soft water quantity. The memory of this water meter is deleted after each regeneration and, in case of parallel operation, also during the start of regeneration. Water meter 2 can be used for dosing purposes or for measuring the total consumption.

Set the impulse numbers for the contact water meter or turbines in the menu:

Consumption values for both filters are administered separately. The residual capacity remains stored during a filter change.

Request the recorded quantities in the "Service" menu, e.g.:

| "M" <b>→</b> | Service | → | Water | meter | 1 | → | L/Imp: | 43    | m <sup>3</sup> |
|--------------|---------|---|-------|-------|---|---|--------|-------|----------------|
| "M" <b>→</b> | Service | → | Water | meter | 2 | → | L/Imp: | 72360 | m <sup>3</sup> |

## Dosing

Use the output "Impulse" for the control of a dosing pump if dosing is to take place during operation. Program the water meter to be used for dosing, the volume for which an impulse is given as well as the impulse period. **Please note that it is not possible to enter an impulse interval in litres which is smaller than the basic number of the water meter.** 

Alternatively, it is also possible to use the impulse output to duplicate the contact of the water meter signal. We recommend this if you wish to control the hardness measuring instrument (e.g. Testomat 2000 DUO) quantity-dependently. For this, please observe the instructions of the connected hardness measurement instrument.

## Valve monitoring (SVC inputs)

The controller has the two inputs SVC1 and SVC2 for monitoring the filter position. Connect regeneration valves or pilot distributors with a contact (volt-free!) for the operating position The controller can thus display malfunctioning of the valves (e.g. motor failure) as error messages. Program the desired contact effect, test time (delay) and alarm function (no alarm = only display message).

The menu for programming input **SVC2** is structured as shown in the example for SVC1 (see opposite example).

## Monitoring of hardness measuring instruments (ALC inputs)

When equipping the softening plant with hardness measuring instruments (e.g. Testomat 2000/ECO), we recommend monitoring them for faults. The controller then monitors and evaluates operating faults and errors of the hardness monitoring instruments according to the programming.

#### **Total water measurement**

If the alarm contact of the analysis instrument for total water hardness is connected to the alarm message input ALC1, the controller calculates the filter capacity on the basis of the entered total water hardness if the measuring instrument is not operating correctly.

"M"→Basic program → Funct. ALC 1 → "Funct. alarm √"

When using a Testomat 2000 DUO for checking the soft water quality and for the simultaneous measuring of the total water hardness, connect the alarm output of the Testomat 2000 DUO to the ALC1 input. The controller regards existing error messages at the ALC1 input as total water measurement and soft water checking faults. Precondition for this is that the function "T2000 DUO" has been entered for the 0/4-20mA input under the menu option "Fct. IN 0-20mA".

| WATER  | METER 1 |
|--------|---------|
| L/imp. | 100.000 |
|        |         |
| WATER  | METER 2 |

100.000

L/imp.

| DOSING  |     |    |     |
|---------|-----|----|-----|
| aktive  | WM  | 1  | ✓   |
| aktive  | WM  | 2  | -   |
| L/Imp.  | 10  | 0. | 000 |
| I.Lengt | h 0 | .1 | sec |

| FUNCT. SVC 1 |    |
|--------------|----|
| norm. closed |    |
| norm. open   | ✓  |
| Delay 1      | 0s |
| Funct. alarm | √  |

| FUNCT  | . ALC | 1   |   |
|--------|-------|-----|---|
| norm.  | close | ed  |   |
| norm.  | open  | ٧   | 1 |
| Delay  |       | 105 | 3 |
| Funct. | aları | n 🕨 | / |

#### Soft water checking

If the alarm contact of the analysis instrument for checking the soft water quality is connected to the alarm message input ALC2, a possible existing START signal is ignored and regeneration is only triggered quantity-dependently when faults occur. Activate this function with:

"M"→Basic program → Funct. ALC 2 → "Funct. alarm ✓"

The menu for programming input ALC 2 is structured as shown in the example for ALC 1 (see upper example).

#### Note!

If the plant is operated with a hardness monitoring instrument for regeneration triggering, we recommend monitoring the trouble-free functioning by connecting the alarm contact of the Testomat to the input ALC2. Also avoid too frequent regenerating, caused by faults at the hardness monitoring instrument, by entering a minimum regeneration interval. If the hardness monitoring instrument triggers a new regeneration during this time, it is ignored and an error message "Min. reg. interval" is displayed.

#### **Function START input**

If a regeneration is to be triggered quality-dependently, a water hardness measuring instrument has to monitor the soft water hardness. When a set limit value has been reached, the measuring instrument sends a start signal for triggering regeneration to the controller.

In the case of double-filter plants, a filter change (only serial and change-over mode) takes place and regeneration is started according to the programming (e.g. regeneration delay).

"M" → Basic program → Funct. start

#### **Function STOP input**

During regeneration it might be necessary to interrupt this regeneration externally via a switch (e.g. pressure switch in the input). Due to a contact at the STOP input, a running regeneration can be interrupted or a pending regeneration delayed.

#### **Function PROG1 input**

The programmable input "Prog 1" is designed for special functions as level transmitter input for the "Brine deficiency" alarm or the "EMPTY" level during automatic brine filling. Program the desired contact effect, test time (delay) and alarm function. When monitoring the desalination tank for brine deficiency, the input is requested at start of regeneration. If the input is active = "Brine/Chemicals low" alarm, **no** regeneration is triggered. Regeneration has to be triggered manually and the error message confirmed.

If the input is active during automatic filling of the brine tank (also see supplementary program SP 1) and after the test time "Delay prog 1 ", output PR1 switches. During simultaneous "Chemicals low" monitoring, a "Chemicals low" alarm message (e.g. tank is still EMPTY despite an open filling valve) is displayed after the test time of the input.

#### **Function PROG2 input**

The programmable input "Prog 2" is designed for special functions as a level transmitter input for the "Chem. overflow" alarm or the "FULL" level during automatic brine filling. Program the desired contact effect, test time (delay) and alarm function. When monitoring the desalination tank for brine overflow (input "Prog 2" active), a "Chem. overflow" alarm message occurs after the test time "Delay prog 2".

When filling the brine tank automatically (also see supplementary program 1), the alarm function "Chem. overflow" cannot be selected. In this case, the input serves as "FULL" level transmitter. If the brine tank is full (input "Prog 2" active), output SP 1 is switched off after the test time "Delay prog 2".

| FUNCT | . START |
|-------|---------|
| norm. | closed  |
|       |         |
| norm. | open 🗸  |

| FUNCT. STOP  |    |
|--------------|----|
| norm. closed |    |
| norm. open   | ✓  |
| Delay        | 5s |
| Funct. alarm | -  |

| FUNCT. PRO  | G 1   |
|-------------|-------|
| norm. clos  | ed    |
| norm. open  | ✓     |
| Delay       | 3s    |
| Chemicals 1 | .ow 🗸 |

| FUNCT | . PROG  | 2  |
|-------|---------|----|
| norm. | closed  | -  |
| norm. | open    | √  |
| Delay |         | 3s |
| Chem. | overfl. | ✓  |

## Function IN 0/4-20mA input

If the filter capacity calculation (available soft water quantity) takes place on the basis of the measured total water hardness (in connection with an analysis instrument, e.g. Testomat 2000/ECO/DUO), the setting of the signal input "IN 0/4-20mA" has to comply with the measuring instrument:

| Testomat 2000/ECO/DUO     | Softmaster MMP 2   |
|---------------------------|--------------------|
| Interface (type)          | Туре               |
| 0-20mA                    | 0-20mA             |
| 4-20mA                    | 4-20mA             |
| Reagent (measuring range) | max. h. (hardness) |
| TH2100 (1-10°dH)          | 10                 |
| TH2250 (2.5-25°dH)        | 25                 |

| FC | CT. | IN      | 0-  | 20r | nA  |
|----|-----|---------|-----|-----|-----|
| 0  | -   | 20      | mΑ  |     | ✓   |
| 4  | -   | 20      | mΑ  |     | -   |
| T2 | 200 | ) O — I | OUC |     | -   |
| ma | ax. | h.      | 25  | .0' | °dH |
| m  | in. | h.      | 2   | .5  | °dH |

When using the 4-20mA signal, the current signal is monitored for correct values. If the input current is lower than 4mA, an error message "Error hardness measurement" occurs and calculation takes place on the basis of the entered total water hardness.

#### T2000 DUO

If a Testomat 2000 DUO is connected in order to check the plant for hardness irruption/exhaustion and to measure total water hardness, activate the function "T2000 DUO  $\checkmark$ ".

#### max. h., maximum total water hardness

The input of the maximum hardness is used for the parameterization of the current signal in order to calculate the total water hardness measured by the measuring instrument.

#### min. h., minimum total water hardness

If the hardness falls below the value of the smallest possible total water hardness, calculation takes place on the basis of the entered total water hardness. (Input under "M"  $\rightarrow$  Service  $\rightarrow$  Hardness raw water  $\rightarrow$  Input)

Interface

Program the type of the built-in serial interface according to the used plug-in card. Standard is RS232 for firmware updates via PC or for connecting a protocol printer.

#### **Baud rate**

Select the speed rate of the serial interface.

#### Release

With the built-in serial interface, it is possible to program the controller or to request controller data via a PC/laptop (program "Softmaster Vision" is necessary):

Release mode: none = Data transfer locked passive = Only reading of data is allowed active = Reading/writing of data and prog

Reading/writing of data and programming allowed

#### Serial number

With this function it is possible to display the serial number of this unit.

#### Language

Selection of the desired display language:

At present, these six "standard" languages are available. Other languages are available if desired by customers.

| INTERFACE |   |
|-----------|---|
| RS232     | ✓ |
| RS485     |   |

| BAUD  | RATE |              |
|-------|------|--------------|
| 9600  |      | -            |
| 19200 | )    | $\checkmark$ |

| RELEASE   |              |
|-----------|--------------|
| none      |              |
| read only |              |
| aktive    | $\checkmark$ |

| SERIAL-NO | ).    |
|-----------|-------|
|           | XXXXX |
|           |       |
|           |       |

| LANGUAGE |   |
|----------|---|
| German   | ✓ |
| English  |   |
| French   |   |
| Italian  |   |
| Polish   |   |
| Dutch    |   |

# "SERVICE" menu

Request and change current settings and statuses of the unit in the service menu.

#### Regeneration of the filter in reserve

Press the "ENTER" key in this menu to regenerate the filter in the reserve/ready position. No filter change takes place. This function is only possible with change-over mode!

#### Regeneration without water meter reset

Regeneration triggering: Water meter pulses are not set to zero.

#### Filter change without regeneration start

Press the "ENTER" key in this menu to change the filter in operation or, in the case of serial mode, to change the sequence of the filters.

This function is only possible with change-over und serial mode!

#### **Caution!**

The display and memory value of the residual soft water quantity remain stored with each filter change.

#### Hardness raw water

Enter the current raw water hardness and request the raw water hardness (Testomat) currently being measured

#### **Filter capacity**

The calculated total filter capacity is displayed.

#### **Regeneration information**

**Interval days** Display of the number of days until the next interval triggering.

#### **Chemical supply**

Display of the number of regenerations still possible until exhaustion of the chemical storage.

Enter the number of regenerations which is possible with the brine/chemical storage in the menu "Reg. counter". The LED "**Chemicals/Brine low**" lights up if the chemical storage is exhausted.

#### **Regeneration counter**

The controller is equipped with a regeneration counter for monitoring the chemical storage, e.g. salt. Enter the number of regenerations which is possible with the brine/chemical storage.

The regeneration meter is off and no monitoring takes place if the value 00 is entered for the presetting of the counter.

The LED "**Chemicals/Brine low**" lights up if the set number of regenerations (= exhausted chemical storage) has been reached.

The menu "Reg. info - Chem.supply" displays the number of regenerations which can still be carried out with the available quantity of salt. The value is automatically diminished by 1 after each regeneration. If the value "0" has been reached, an error message "Max. reg." appears in the display and the fault display "Alarm" flashes. Confirm the alarm by pressing the "Alarm" key.

| REG.  | RES.FILTER |
|-------|------------|
| START | (Enter)    |

| REG.w/ | o.WM-Reset |
|--------|------------|
| START  | (Enter)    |

| ONLY  | F.CHANGE |
|-------|----------|
| STARI | (Enter)  |

| HARDN.RAW WATER  |
|------------------|
| Setting:20.0°dH  |
| Measured:18.7°dH |

| FILTER  | CAPACITY            |
|---------|---------------------|
| total   | 5,0m <sup>3</sup>   |
| Rest F1 | : 5,0m <sup>3</sup> |
| Rest F2 | : 5,0m <sup>3</sup> |

| REG. INFO   |   |
|-------------|---|
| Interv.days | 0 |
| Chem.supply |   |

| REG. COUNTE | R |
|-------------|---|
| Max.number  | 0 |
| Numbers     | 3 |

28/37

#### Reset

After the chemicals have been refilled to the prescribed filling height, the regeneration counter is reset to the initial value by pressing "Reset (ENTER)" in this menu.

#### Premature reset

If the chemical storage tank is, e.g., still half full with chemicals but should still be refilled to the prescribed filling height, the regeneration counter has to be reset to the initial value by pressing "Reset (ENTER)" in this menu.

#### Caution!

Even though the message "Max. reg." (Chemical low) is displayed, the regeneration cycle is not stopped.

#### Water meter

#### Water meter 1

Water meter 1 records the removed soft water quantity for the quantity-dependent regeneration triggering and the total quantity calculated since the last reset. Reset (ENTER): Leads to a reset of the currently stored total soft water quantity.

#### Water meter 2

Water meter 2 records the total quantity calculated since the last reset. Reset (ENTER): Leads to a reset of the currently stored total soft water quantity.

#### **Quick motion**

#### Quick motion can only be started during a running regeneration! Wait for 1 minute before switching on quick motion if regeneration has been started manually! The function is locked during this time, the waiting period is displayed "Please wait ...s !"

Press the "ENTER" key to start the quick motion of the regeneration. The programmed time of the regeneration stage is traversed in seconds. At the end of the regeneration started with quick motion, the controller returns to normal operation. Re-press the "ENTER" key to traverse the next stage in quick motion.

#### **Operating time**

The unit records the working hours of the plant/controller and thus the load of the filters. Request the current operating time in the service menu:

 $"M" \rightarrow$  Service  $\rightarrow$  Operating time

#### Reset the operating time meter:

After exchanging the resin bed or filters, it is possible to reset the current operating time to 0 hours:: "M"  $\rightarrow$  Service  $\rightarrow$  Operating time  $\rightarrow$  Reset

#### Time / Date

Please observe that the built-in clock only runs if the unit is switched on. Reset, if necessary, the time and date after a longer period of voltage loss or if the plant has been switched off.

**Display:** "*M*" → Service → Time The display shows the time and date of the controller.

**Set:** Press the "ENTER" key under menu "*M*" → Service → Time Date.

Set the time and date by selecting the desired position with the "Right" and "Left" arrow keys and then change the time and date with the "UP" und "DOWN" arrow keys. Press the "ENTER" key again to save the setting and to return to the display function. Select "automat." for automatic switching between summer and winter time.

| WATER MET  | ER 1              |
|------------|-------------------|
| Soft water | 0.0m <sup>3</sup> |
| total:     | 0.0m <sup>3</sup> |
| WATER MET  | ER 2              |
| Soft water | 0.0m <sup>3</sup> |
| total:     | 0.0m <sup>3</sup> |

| QUICK | MOTION |
|-------|--------|
| Start | reg.!  |

| TIME   | DAT    | Έ  |
|--------|--------|----|
| 00:00  | 01.01. | 01 |
| automa | t.     | -  |
| Summer | Time   | ✓  |

| 1h |  |
|----|--|
|    |  |
|    |  |
|    |  |

OPERATING TIME

## **Error history**

Open the error history with "display". The error history lists the errors which have occurred during current operation.

The occurred error is recorded with error number, time and date,

e.g.:

# Chemicals low 6 06:56 16.06.03

A maximum of 20 errors are stored in a circular buffer, i.e. the oldest error is overwritten with the next error if the buffer is full.

The buffer of the error history is deleted with "delete" and recording restarted. The list is not deleted after a voltage loss.

## **Status history**

Open the status history with "display". The status history lists the statuses which have occurred during current operation.

The status is recorded with time and date, e. q.: **A. RegF1: 23.7** 

A. RegF1: 23.7m<sup>3</sup> 21:28 30.09.03

A maximum of 20 statuses are logged in a circular buffer.

The buffer is deleted with "delete" and recording restarted. The list is not deleted after a voltage loss.

Description of abbreviations:

| A. RegF1: | xxx m <sup>3</sup> | = automatic regeneration triggering at xxx m <sup>3</sup> consumption,       |
|-----------|--------------------|------------------------------------------------------------------------------|
|           |                    | e.g. due to reaching the capacity or due to interval.                        |
| M. RegF1: | xxx m <sup>3</sup> | = manual regeneration triggering at xxx m <sup>3</sup> consumption,          |
|           | 2                  | manual start                                                                 |
| E. RegF1: | xxx m³             | = external regeneration triggering at xxx m <sup>3</sup> consumption via     |
|           |                    | START contact.                                                               |
| F1 -> F2: | xxx m <sup>3</sup> | = Filter change from filter 1 to filter 2 at xxx m <sup>3</sup> consumption. |
| F2 -> F1: | xxx m <sup>3</sup> | = Filter change from filter 2 to filter 1 at xxx m <sup>3</sup> consumption. |

## **Diagnosis (Test in/out)**

The diagnosis menu displays the current statuses of the in- and outputs. For checking purposes (e.g. during commissioning), the output statuses can be manually manipulated with the "DOWN" and "UP" keys. Please make sure that downstream plant

parts cannot be damaged.

Active statuses (switched relay, switched input) are represented with "on", inactive statuses with "off", e.g.:

| Output SV 1 | or | Input SV 1 |
|-------------|----|------------|
| off         |    | on         |

The analogue input displays the existing value, e.g.:

#### Software status

Request the current software status here:

| SOFTWAR | RE | STATUS |
|---------|----|--------|
| 92Mxxx  | ΤT | .MM.JJ |

| ERROR  | HISTORY |
|--------|---------|
| displa | У       |
| delete | 5       |

| STATUS  | HISTORY |
|---------|---------|
| display |         |
| delete  |         |

| TEST IN/OUT |
|-------------|
| Output Fil  |
| Output BV1  |
| Output Fi2  |
| Output BV2  |
| Output Sync |
| Output Pr1  |
| Output Pr2  |
| Output AL   |
| Output Imp  |
| Input SVC1  |
| Input SVC2  |
| Input ALC1  |
| Input ALC2  |
| Input Start |
| Input Stop  |
| Input Progl |
| Input Prog2 |
| Input mA    |
| Input WM1   |
| Input WM2   |

## Menu structure

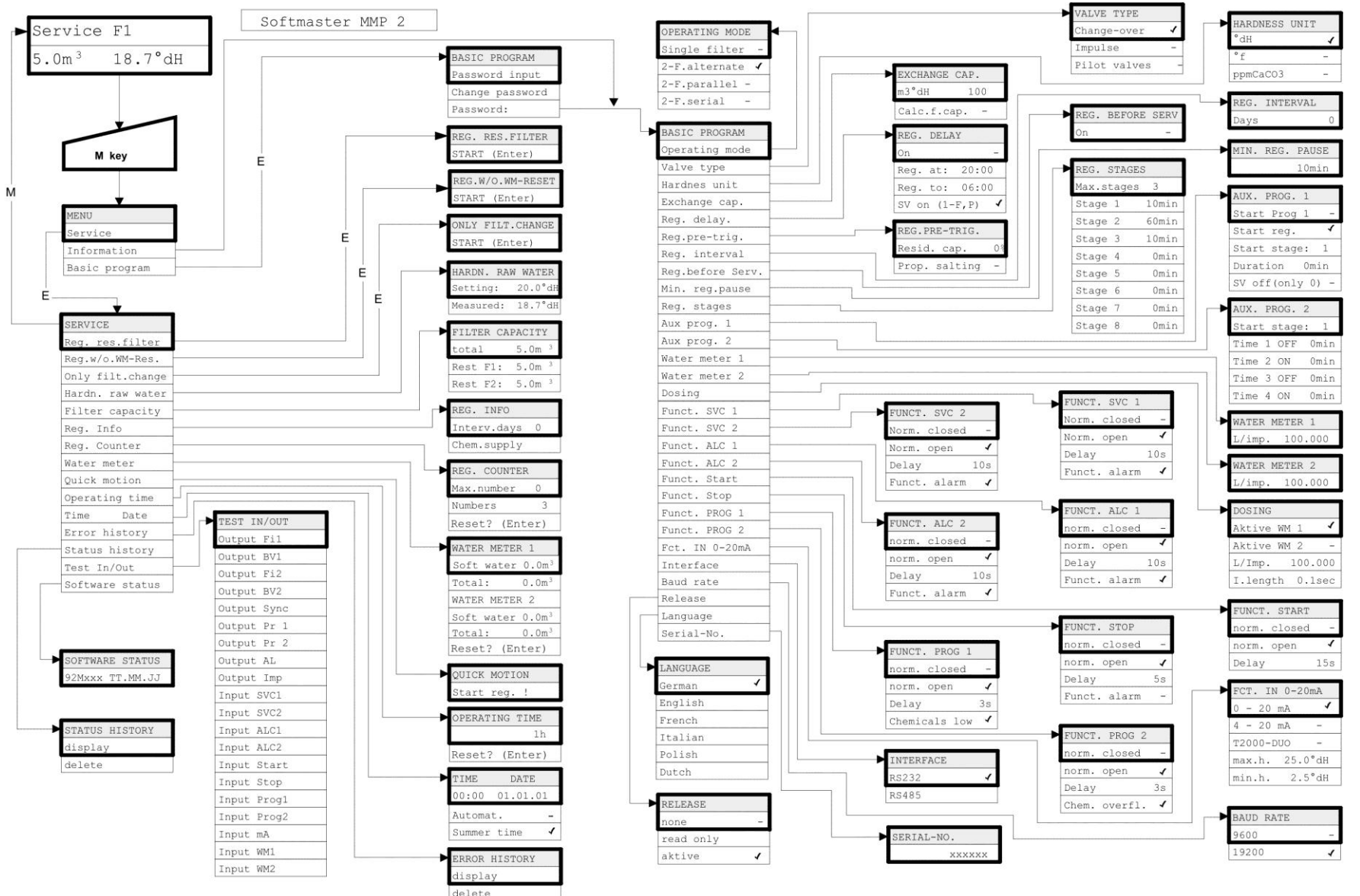

Call the basic factory default setting by simultaneously pressing and holding down the "Arrow down" key while switching on the instrument. The most recent programming will be lost!

## **Technical appendix**

## **Connection example**

#### Displayed relay position: Power off

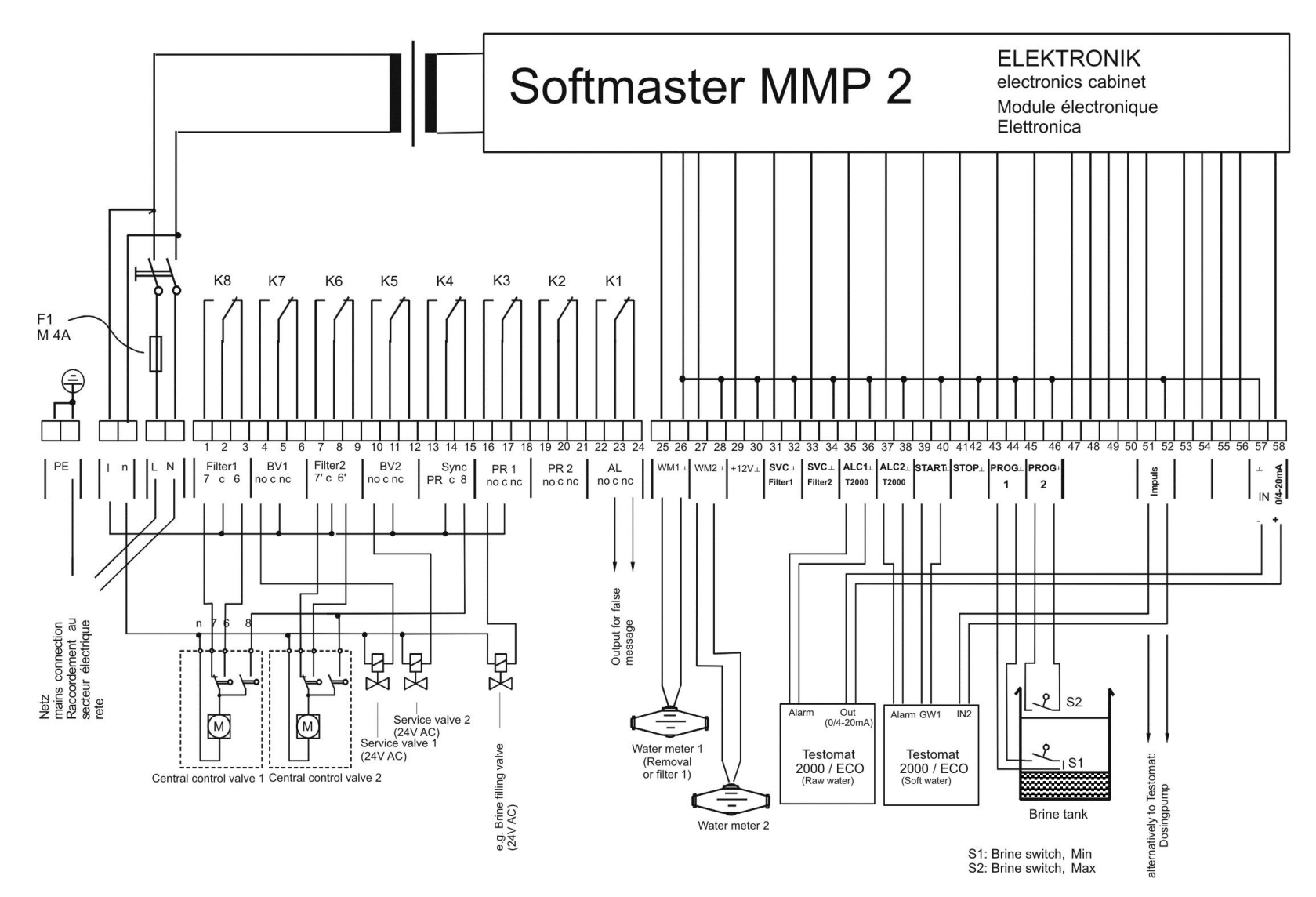

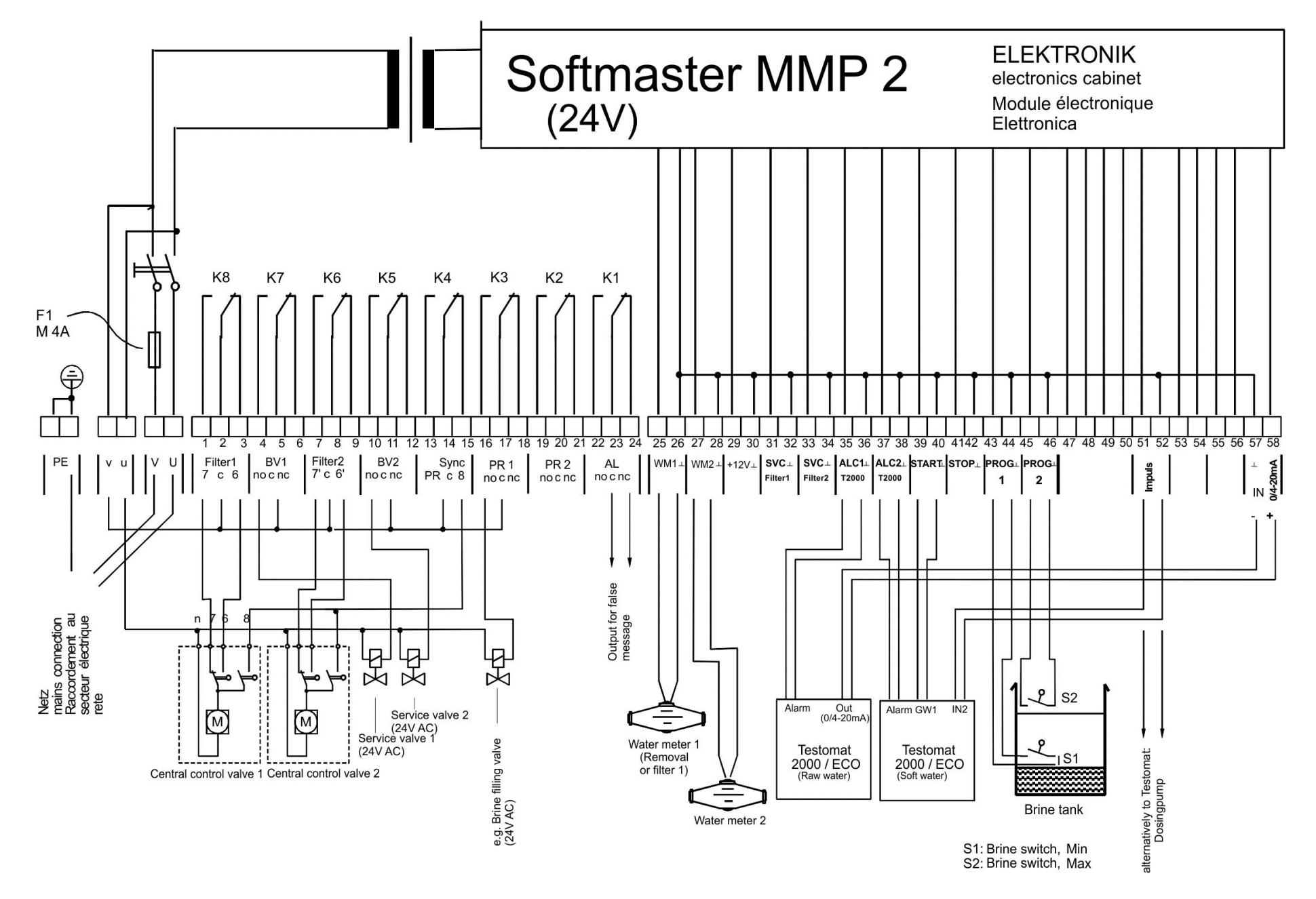

#### **Connection example 230/24 Volt**

Displayed relay position: Power off

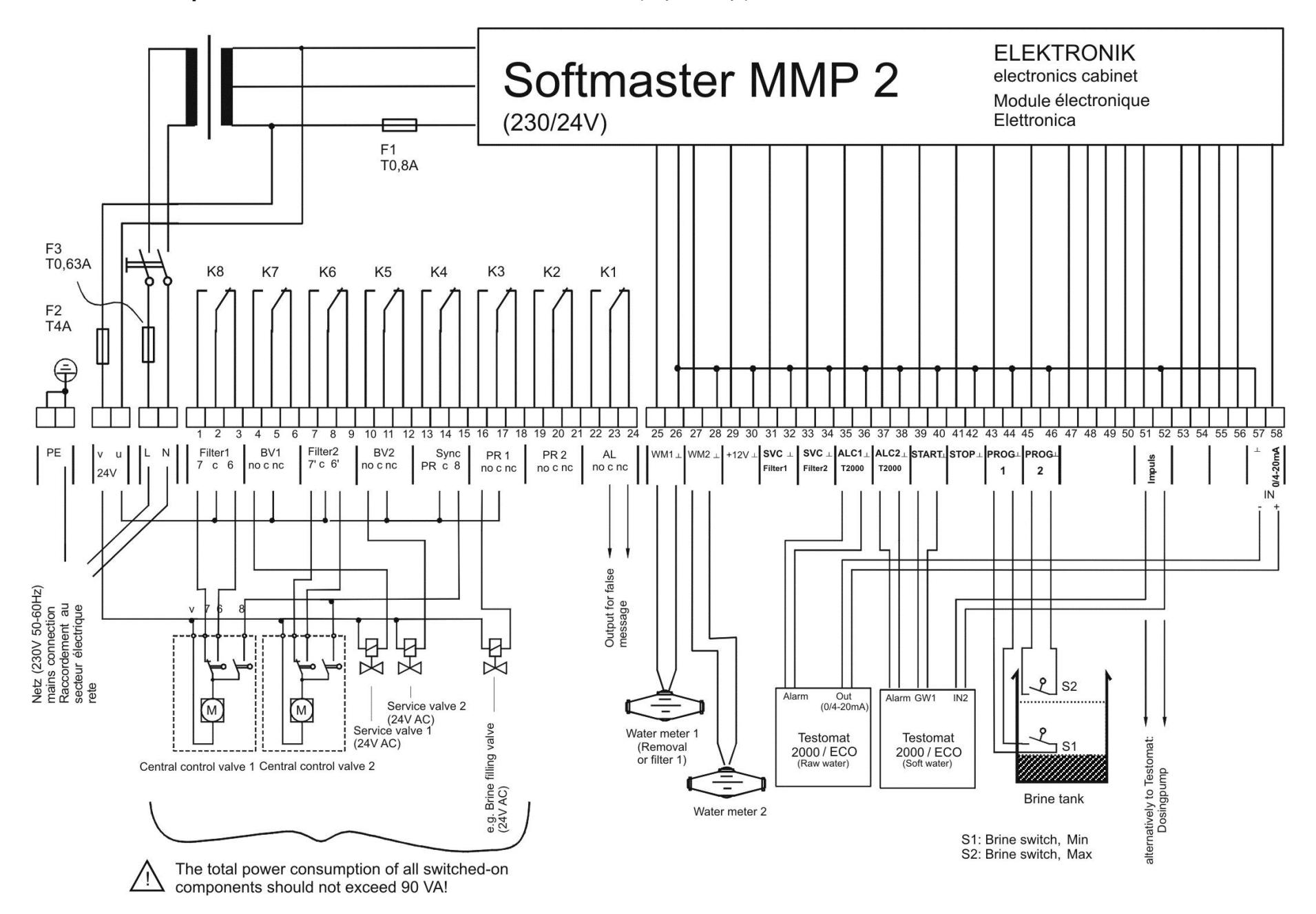

## Example for double-filter softening plant with serial connection (polishing filter)

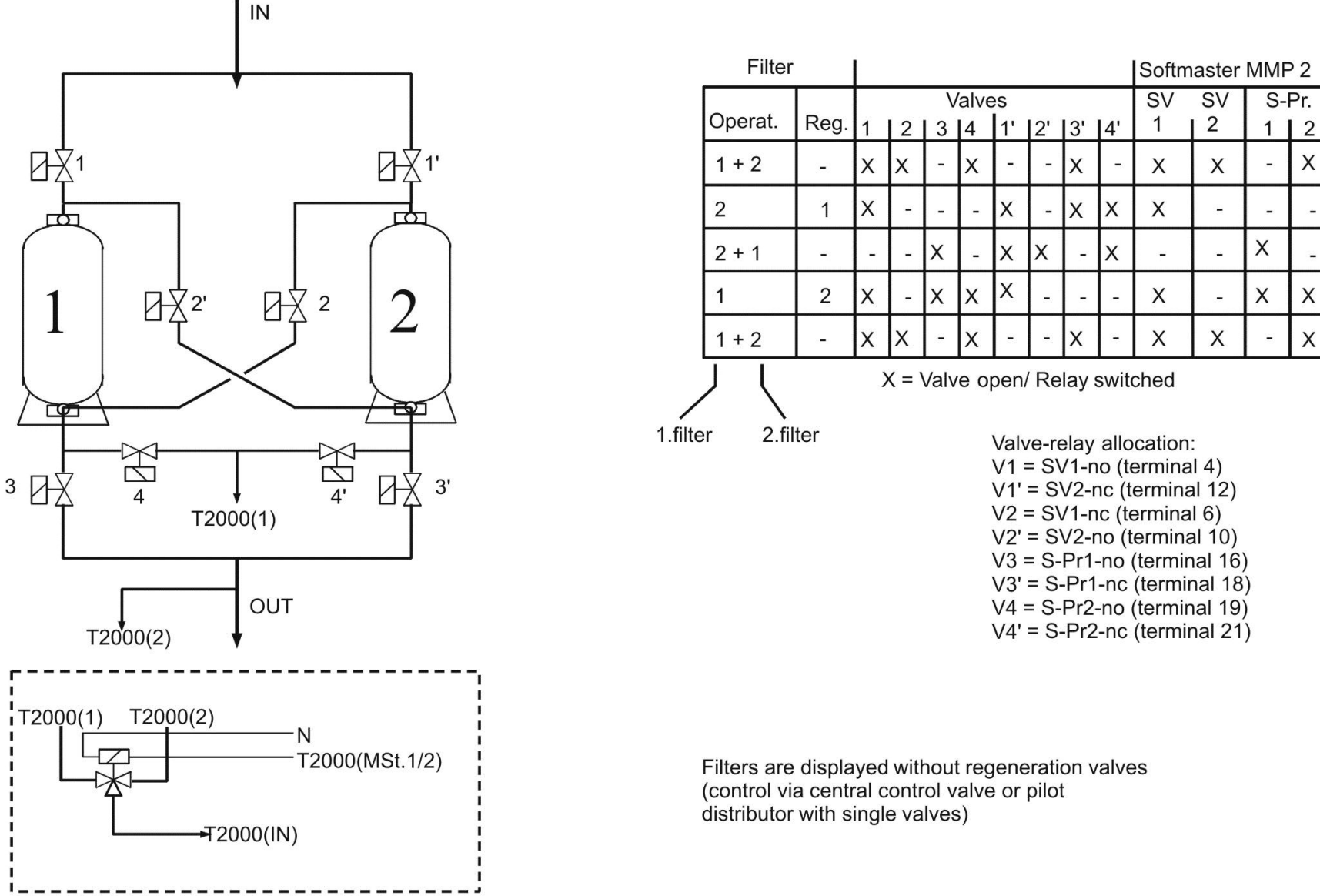

## Example for double-filter softening plant with pilot valves (e.g. for valve Siata V360)

Displayed relay position: Power off

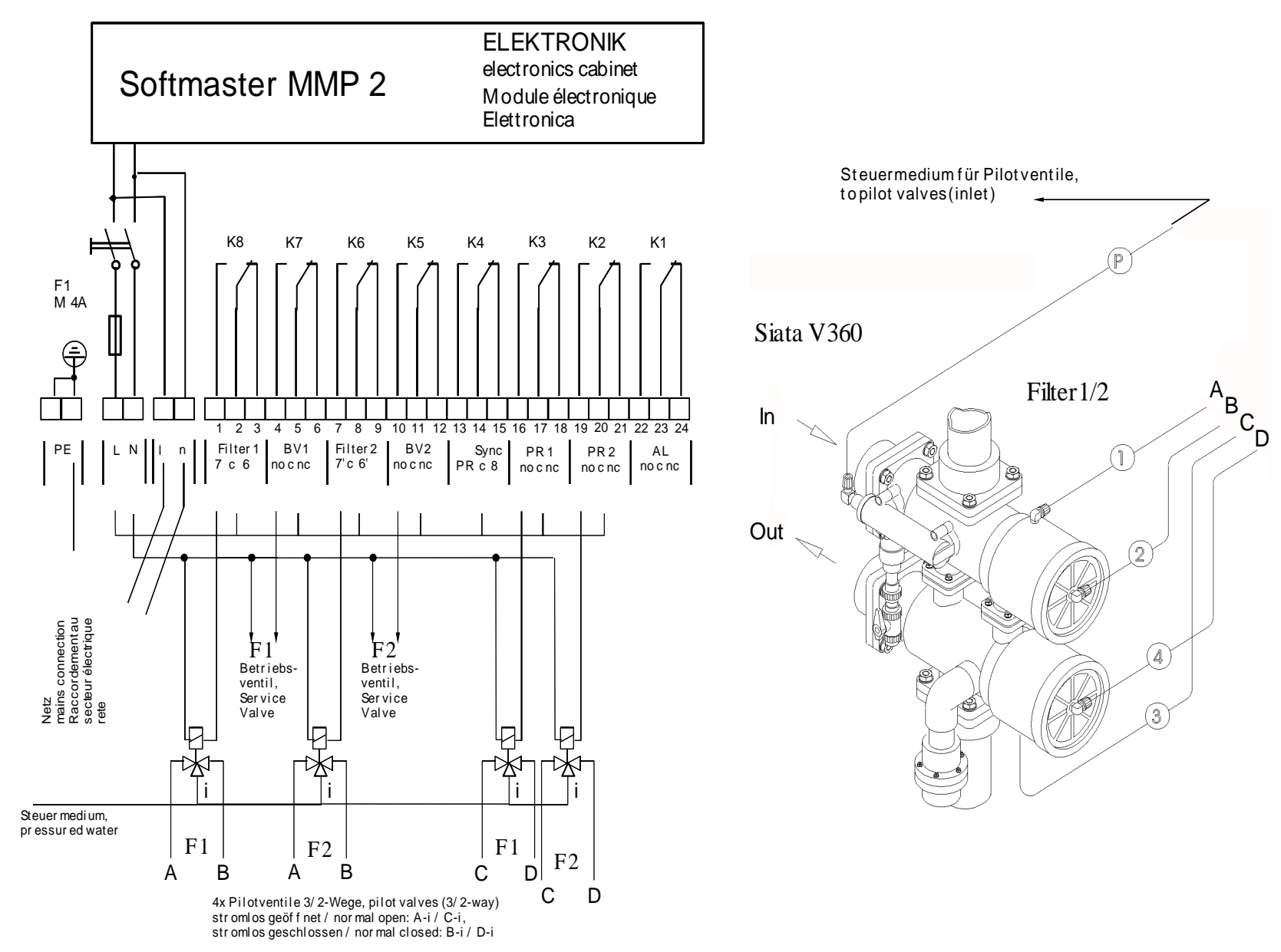

## **Conformity Declaration**

# **EC Conformity Declaration**

# C F

for the following product

#### Softmaster MMP 2 Microprocessor controller for softening plants

We hereby confirm that the above product confirms to the principal health and safety regulations laid down in the EC Directives 2004/108/EG and 2006/95/EG. This declaration applies to all units produced in accordance with the attached manufacturing documents which are a constituent part of this declaration.

The product was assessed with reference to the following standards:

EN 61000-6-4: Electromagnetic compatibility, Generic emission standard EN 61000-6-2: Electromagnetic compatibility, Generic immunity standard EN 61010-1: Safety requirements for electrical equipment for measurement, control and laboratory use

This declaration is made on behalf of

GEBRÜDER HEYL Analysentechnik GmbH & Co. KG **Orleansstraße 75b** 31135 Hildesheim

by

Jörg-Tilman Heyl General Manager

Hildesheim, 28/11/2012

## **Technical data**

| Power supply:                                      | 230 - 240 V or 24 V or 115V+/-10% / 50 -60 Hz,<br>Safety fuse T6,3A                                                                                                    |
|----------------------------------------------------|----------------------------------------------------------------------------------------------------|
| Power consumption without external load:           | max. 9 VA                                                                                                    |
| Degree of protection:                              | IP65                                                                                                    |
| Protection class:                                  | · CE                                                                                                    |
| Conformity:                                        | EN 61000-6-2, EN 61000-6-4, EN 61010-1                                                                                                    |
| Ambient temperature:                               | 0 - 45°C                                                                                                    |
| Housing dimensions<br>surface/panel-mounted MMP 2: | W x H x D = approx. 270 x 295 x 130 mm<br>Housing made off ABS,<br>Panel cut-out 262mm x 146mm, +1mm,<br>Mounting depth approx. 90mm,<br>Front frame dimensions 270mm x 155mm |
| Weight:                                            | approx. 1.3 kg                                                                                                    |

We reserve the right to make technical changes without notice in the interest of constantly improving our products!

Softmaster\_MMP2\_GB\_121211.doc

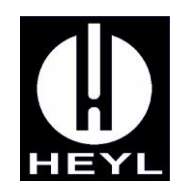

Gebrüder Heyl Analysentechnik GmbH & Co. KG Orleansstraße 75b D 31135 Hildesheim www.heyl.de

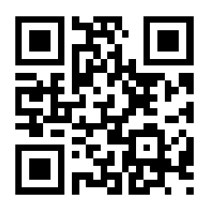

Scan the code and visit us on our website!